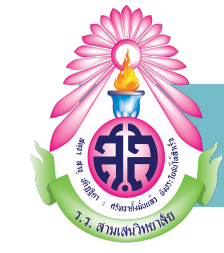

# คู่มือการใช้งาน

"Application Student Care"

## สำหรับนักเรียน

โรงเรียนสามเสนวิทยาลัย

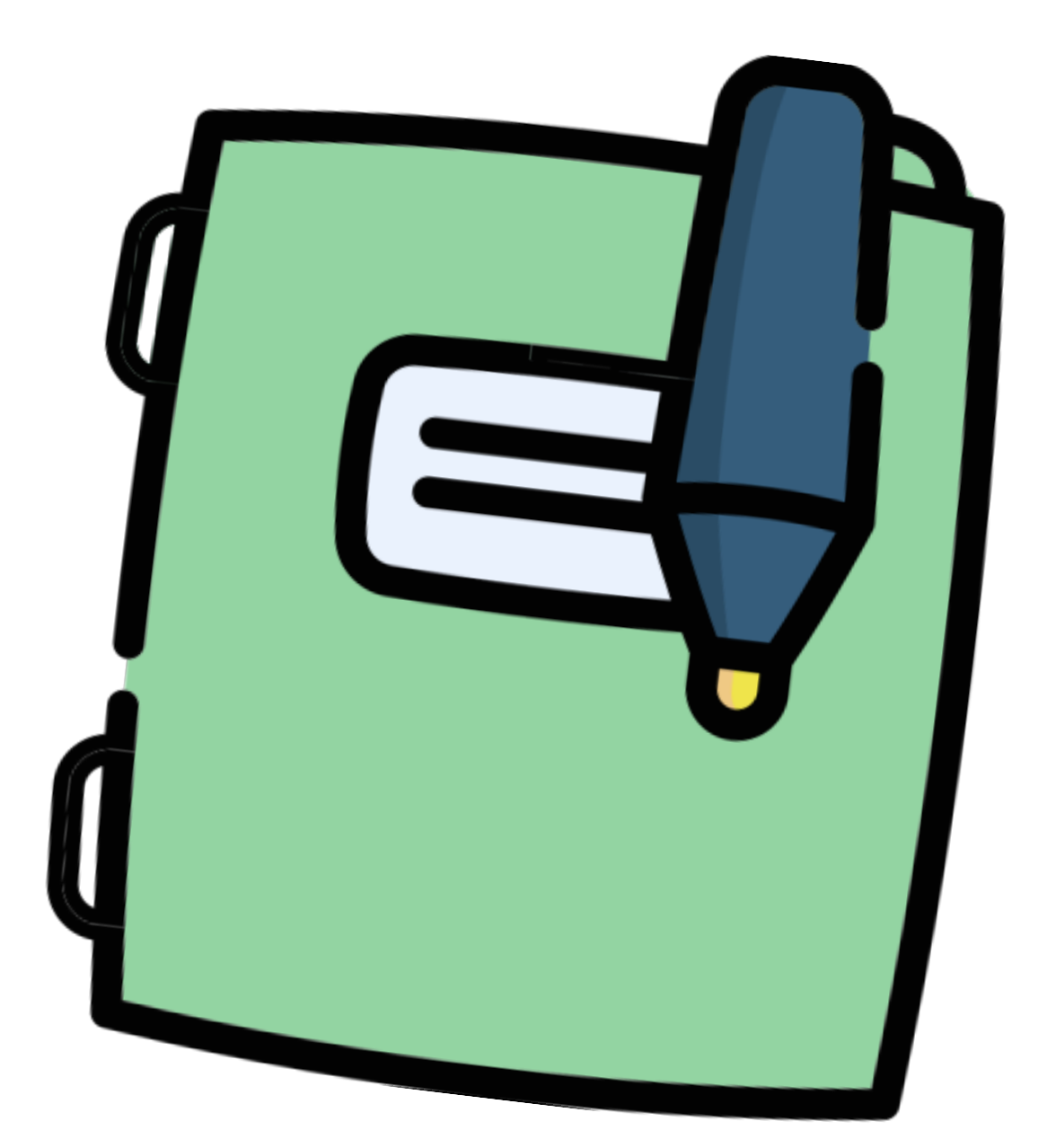

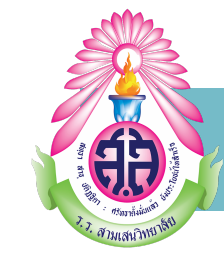

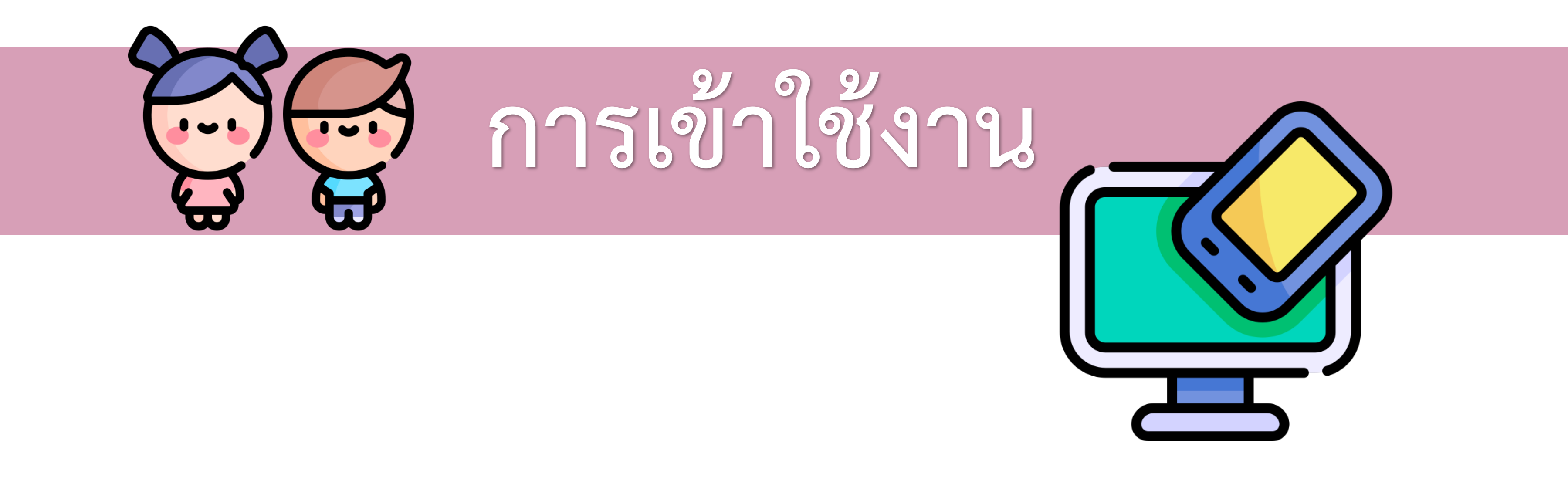

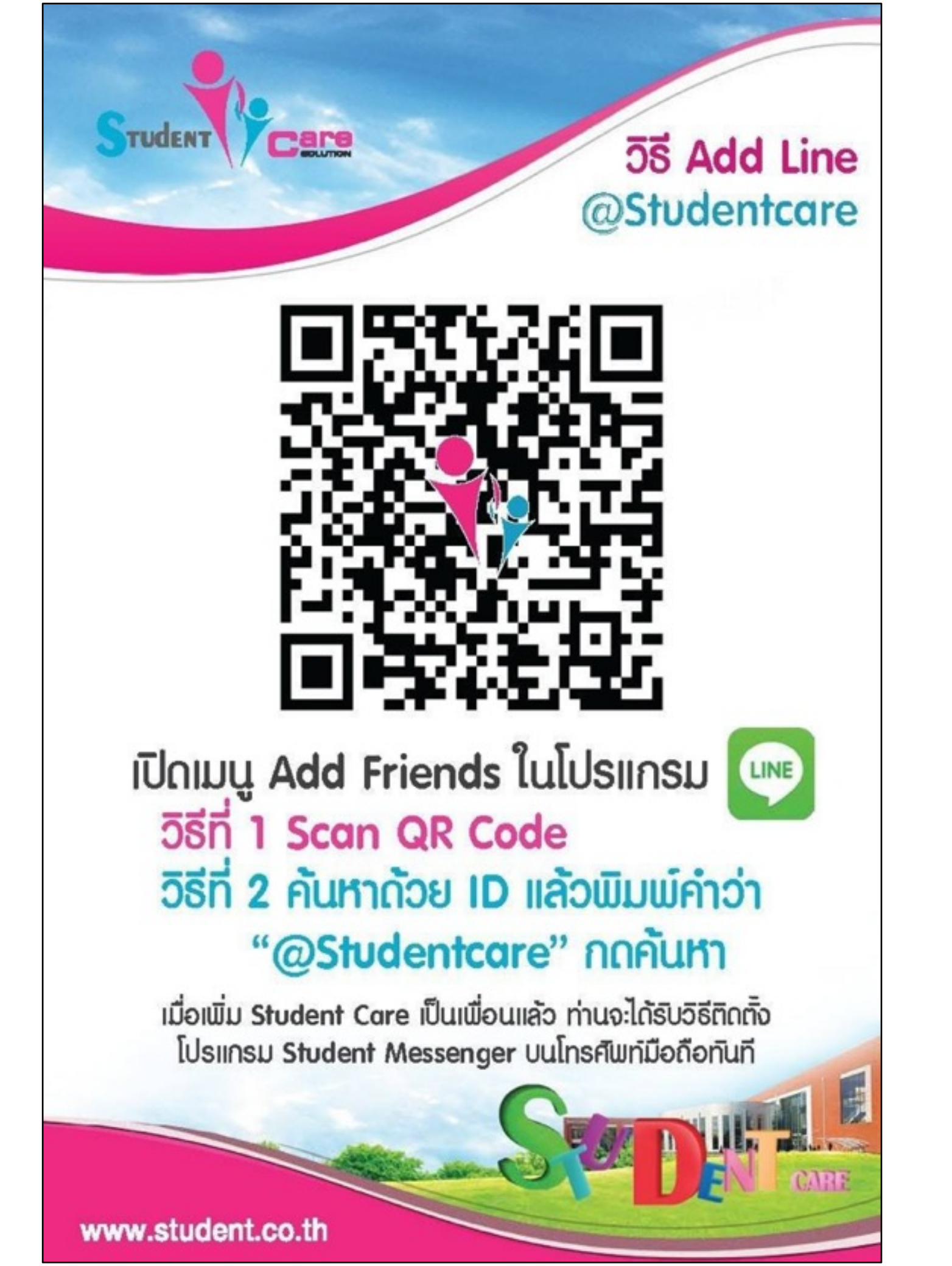

# ID : @Studentcare เพื่อขอวิธีการดาวน์โหลด Application

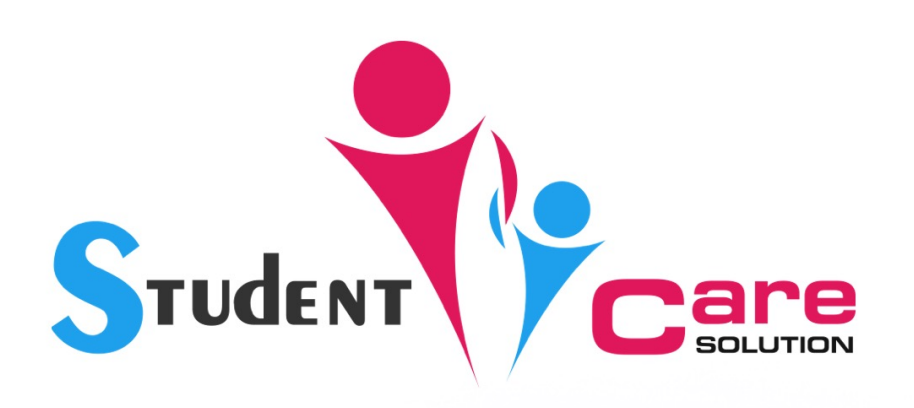

#### เลือกภาษา

ภาษาไทย English ဃາສາລາວ

#### เลือกประเทศของโรงเรียนที่ใช้ งาน

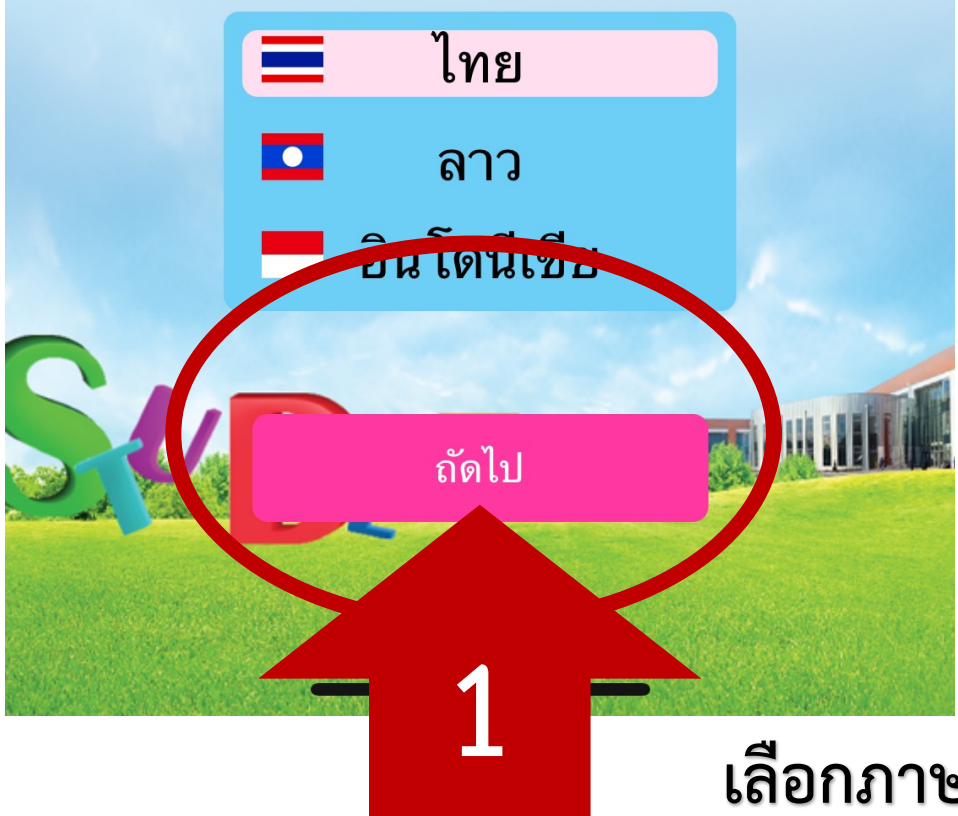

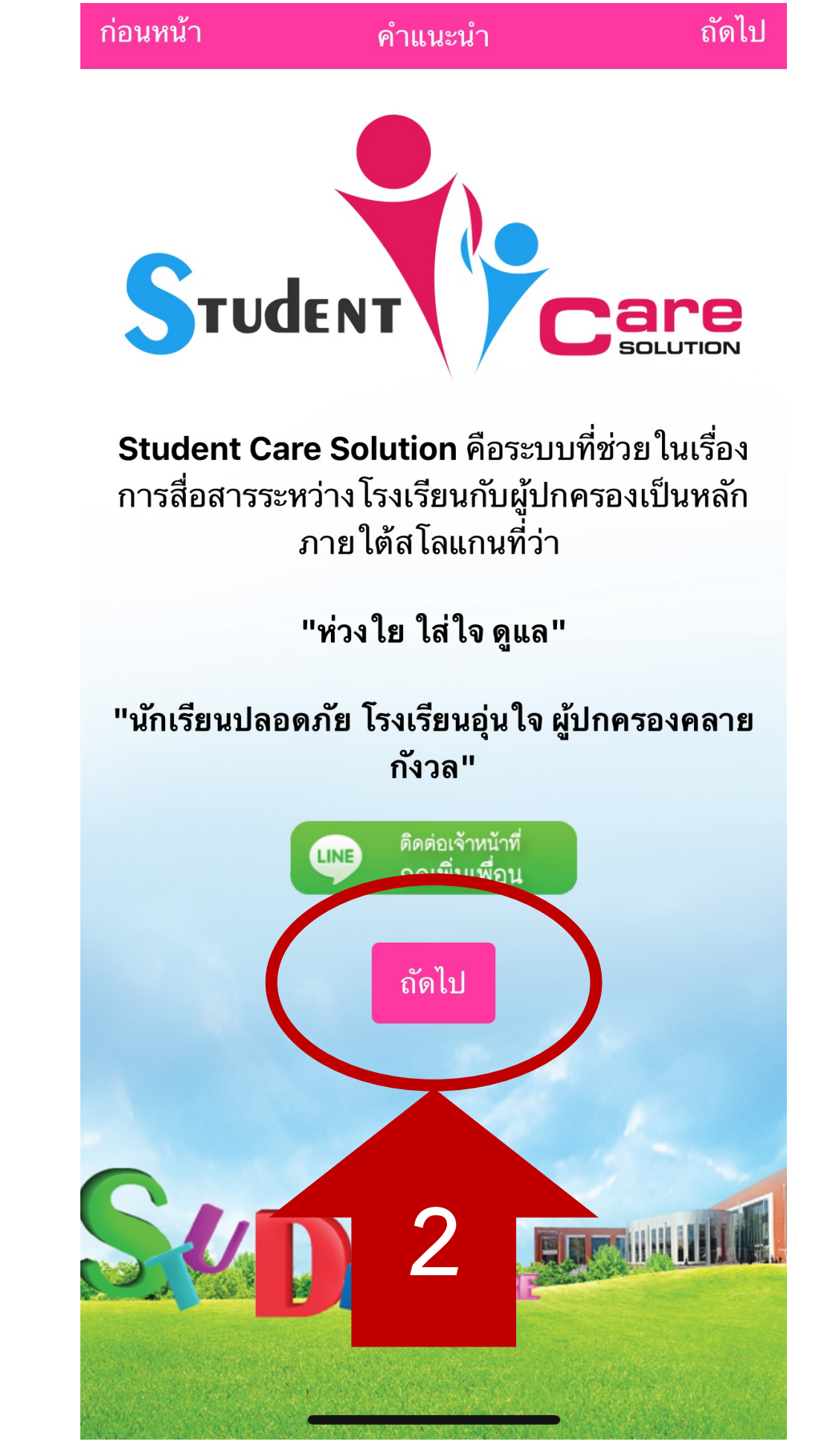

เลือกภาษาและประเทศ

#### คำแนะนำในการลงทะเบียนกรณีเป็น "ผู้ ปกครอง"

- 1. กดปุ่ม "ลงทะเบียน" และเลือก "ผู้ปกครอง"
- กรอกข้อมูล ในหน้าลงทะเบียน ให้ครบถ้วน โดยเฉพาะเบอร์โทรศัพท์จะต้องตรงกับ ข้อมูลที่ได้แจ้งไว้กับทาง โรงเรียนเท่านั้น เสร็จแล้วกดปุ่ม "บันทึก"
- ระบบจะส่งรหัสยืนยัน (OTP) ไปยัง SMS ของเบอร์โทรศัพท์ที่ท่านกรอก ใส่รหัสยืนยัน ให้ถูกต้องและกดปุ่ม "ตกลง"
- หากระบบแจ้งว่า "ไม่พบข้อมูล ในระบบ กรุณากรอกรายละเอียดเพื่อเพิ่มข้อมูลของ ท่าน ในระบบ" หมายความว่าเบอร์ โทรศัพท์ ที่ท่านนำมาลงทะเบียนไม่มีข้อมูลอยู่ ในระบบ กรุณากรอกข้อมูลนักเรียนและ โรงเรียนที่ ท่านเป็นผู้ปกครองเพื่อรอการอนุมัติจากเจ้า หน้าที่ โดยอาจจะ ใช้เวลาประมาณ 1-2 สัปดาห์หลังจากเปิดภาคเรียน หรือติดต่อเจ้า หน้าที่ผ่านทางไลน์ โดยการเพิ่มเพื่อนด้วย ID LINE @StudentCare (ต้องมี เครื่องหมาย @ ด้วย) เจ้าหน้าที่จะคอยช่วย แก้ปัญหาให้

ถัดไป

ถัดไป

ก่อนหน้า

ถัดไป

คำแนะนำในการลงทะเบียนกรณีเป็น "ครู หรือ เจ้าหน้าที่"

- หากเป็นครูหรือเจ้าหน้าที่ในโรงเรียน สามารถ Login เข้าระบบได้ทันทีโดยไม่ต้อง ลงทะเบียน
- ใส่เบอร์โทรศัพท์มือถือที่ท่านได้แจ้งกับ โรงเรียน และขอรหัสผ่านครั้งแรกได้จากผู้ ดูแลระบบของทางโรงเรียน
- หากชื่อผู้ใช้งานหรือรหัสผ่านไม่ถูกต้อง กรุณาติดต่อผู้ดูแลระบบของทางโรงเรียน

หากพบปัญหาหรือข้อสงสัย สามารถติดต่อเจ้า หน้าที่ได้ตามช่องทางด้านล่าง

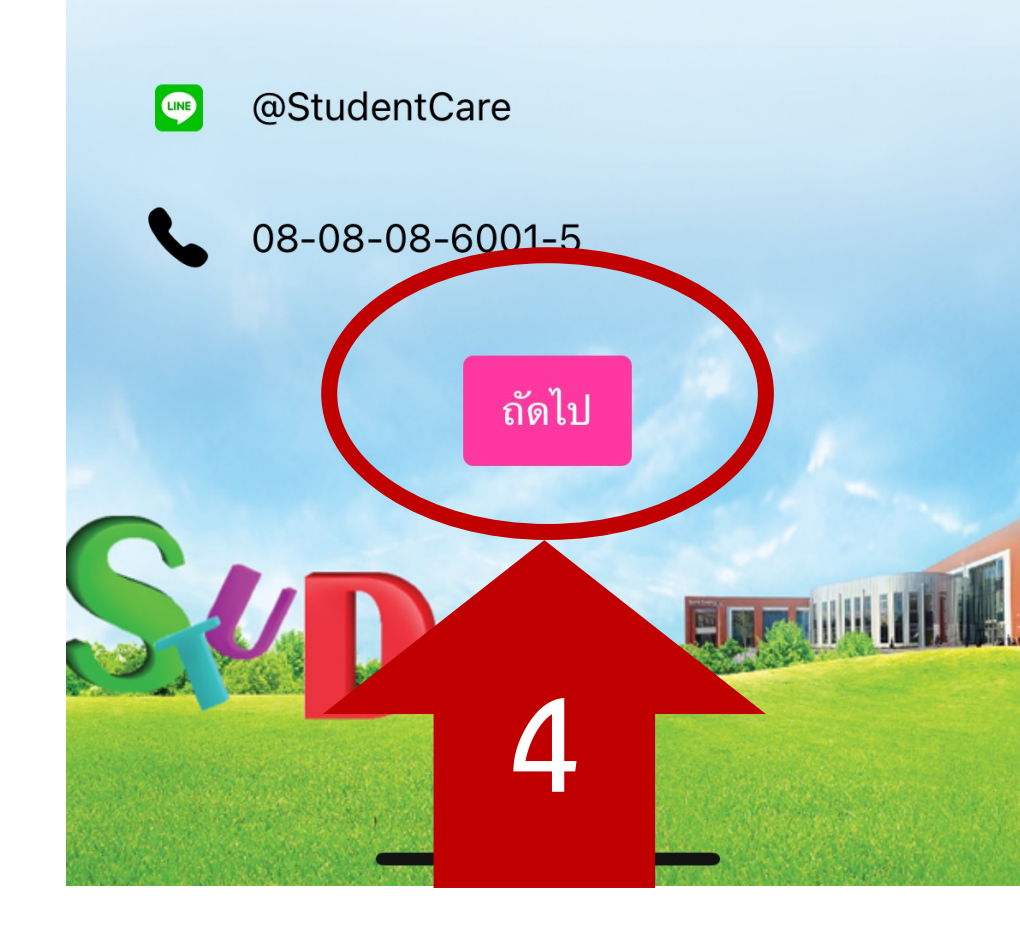

คำแนะนำในการลงทะเบียนกรณีเป็น "นักเรียน"

- 1. กดปุ่ม "ลงทะเบียน" และเลือก "นักเรียน"
- กรอกข้อมูล ในหน้าลงทะเบียน ให้ครบถ้วน โดยต้องระบุชื่อ โรงเรียน กรอก รหัสนักเรียน ชื่อ นามสกุล เบอร์โทรศัพท์มือถือ (ต้องไม่ ใช้ เบอร์เดียวกับผู้ปกครอง) ให้ถูกต้อง กดปุ่ม "ลงทะเบียน"
- ระบบจะส่งรหัสยืนยัน (OTP) ไปยัง SMS ของเบอร์โทรศัพท์ที่ท่านกรอก ใส่ข้อมูลให้ ถูกต้องและกดปุ่ม "ตกลง"

หากพบปัญหาหรือข้อสงสัยสามารถติดต่อเจ้า หน้าที่ได้ตามช่องทางด้านล่าง

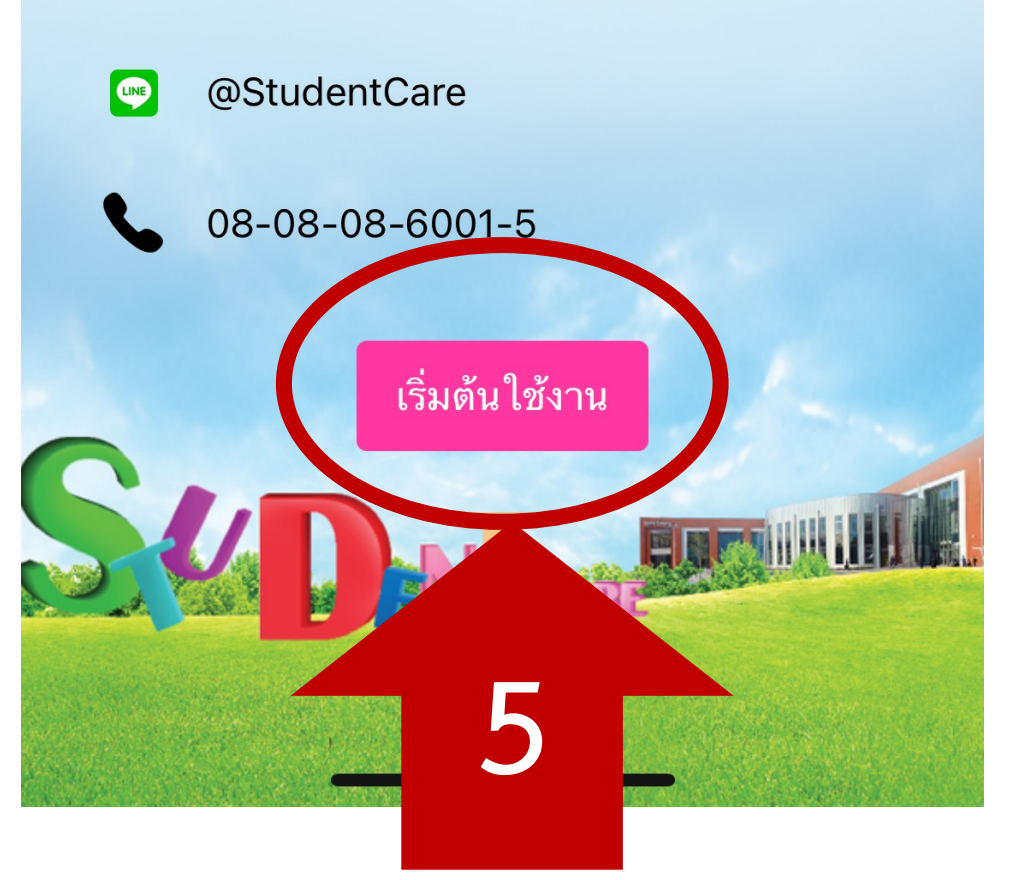

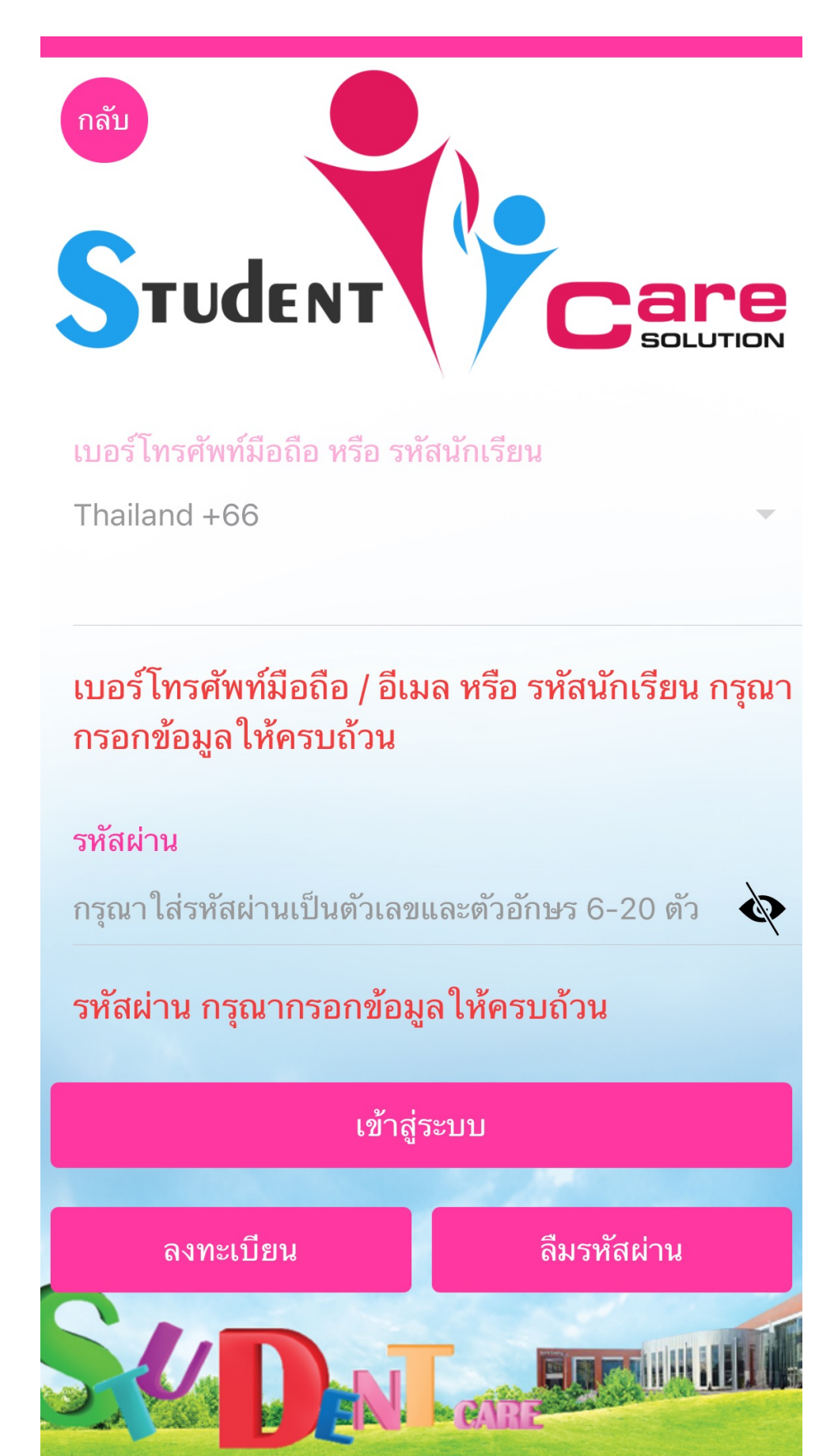

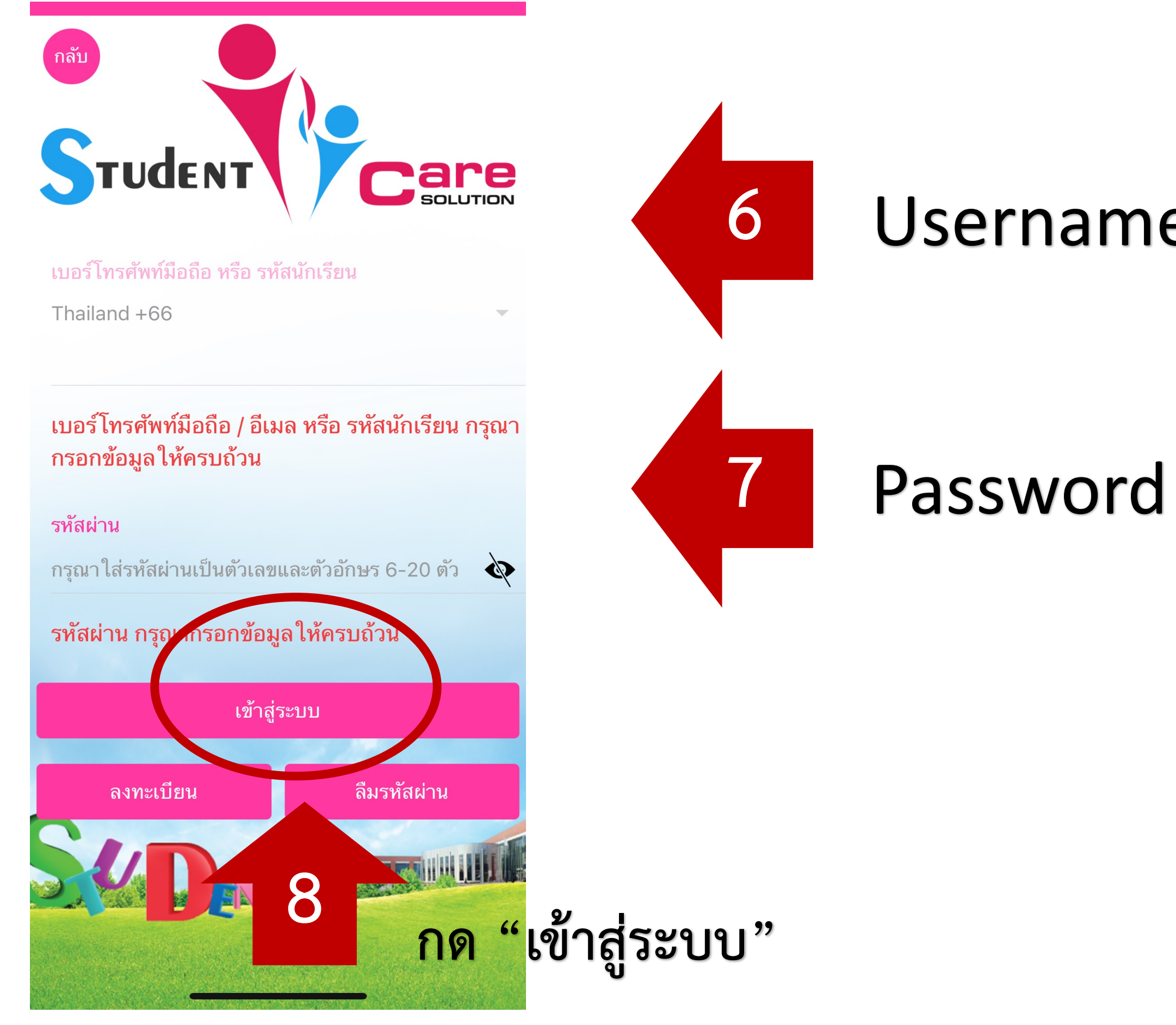

## Username = เลขประจำตัวนักเรียน

## Password = ที่ได้รับจากครูที่ปรึกษา

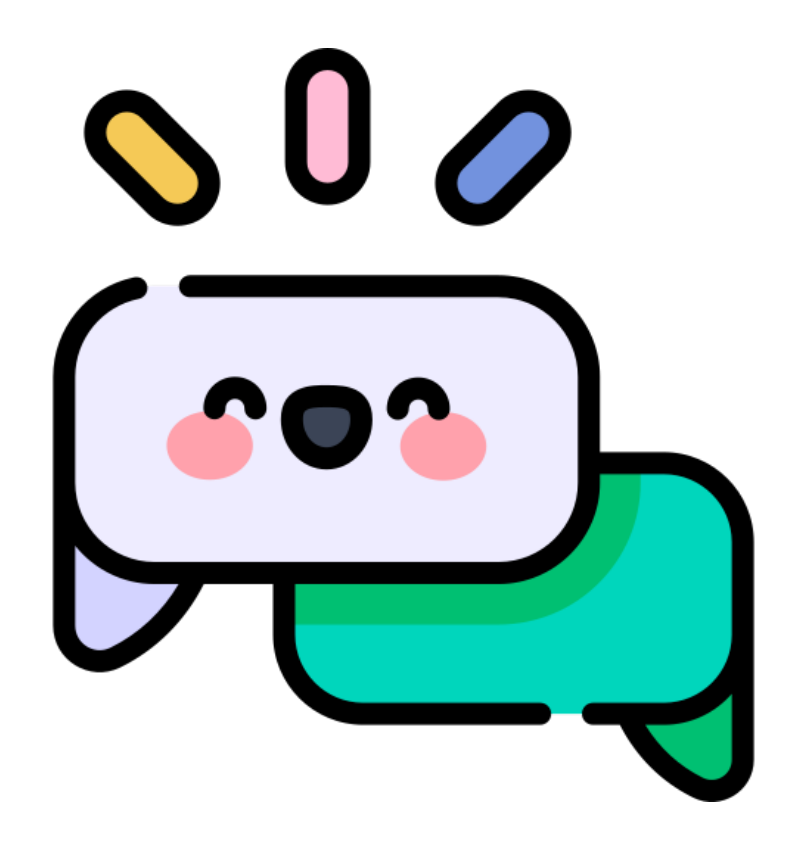

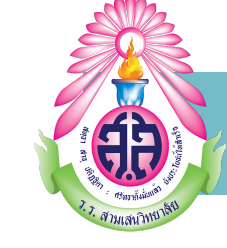

# การเปลี่ยนรหัสผ่าน

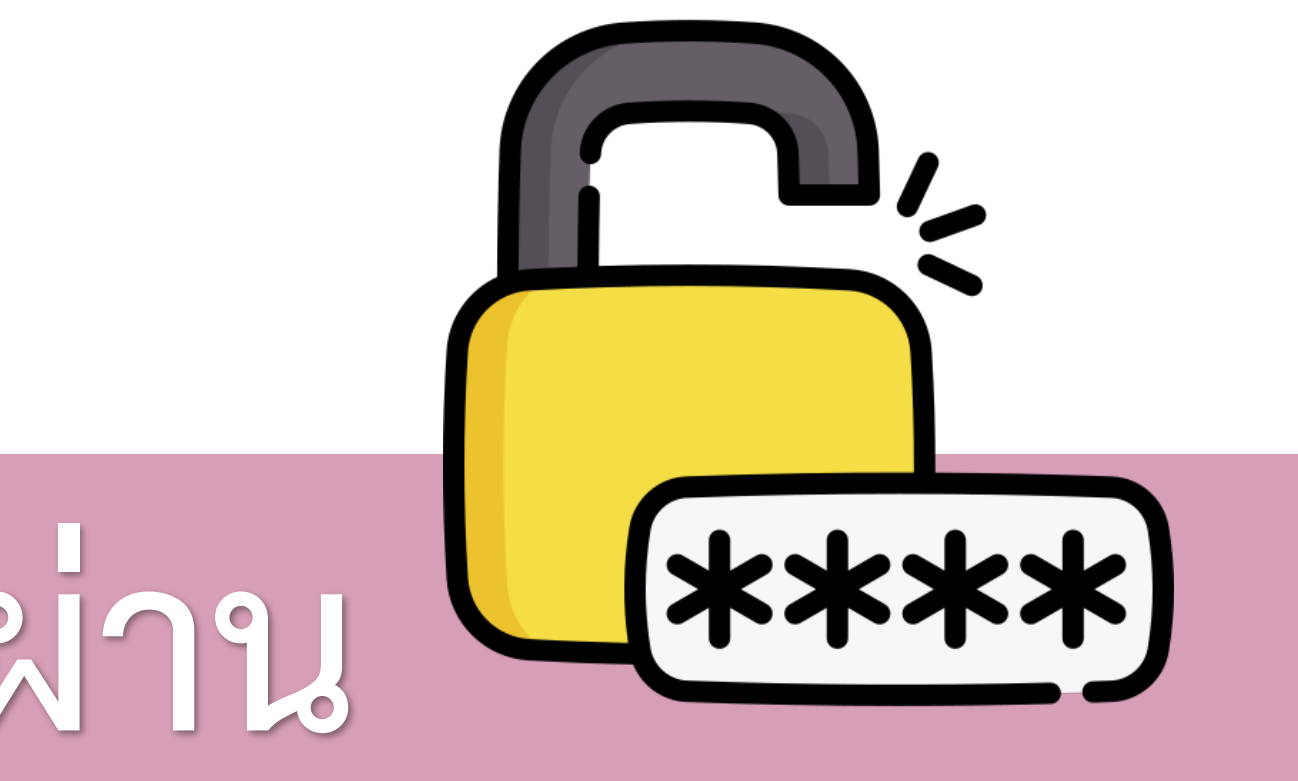

## การเปลี่ยนรหัสผ่านนักเรียน (เว็บไซต์)

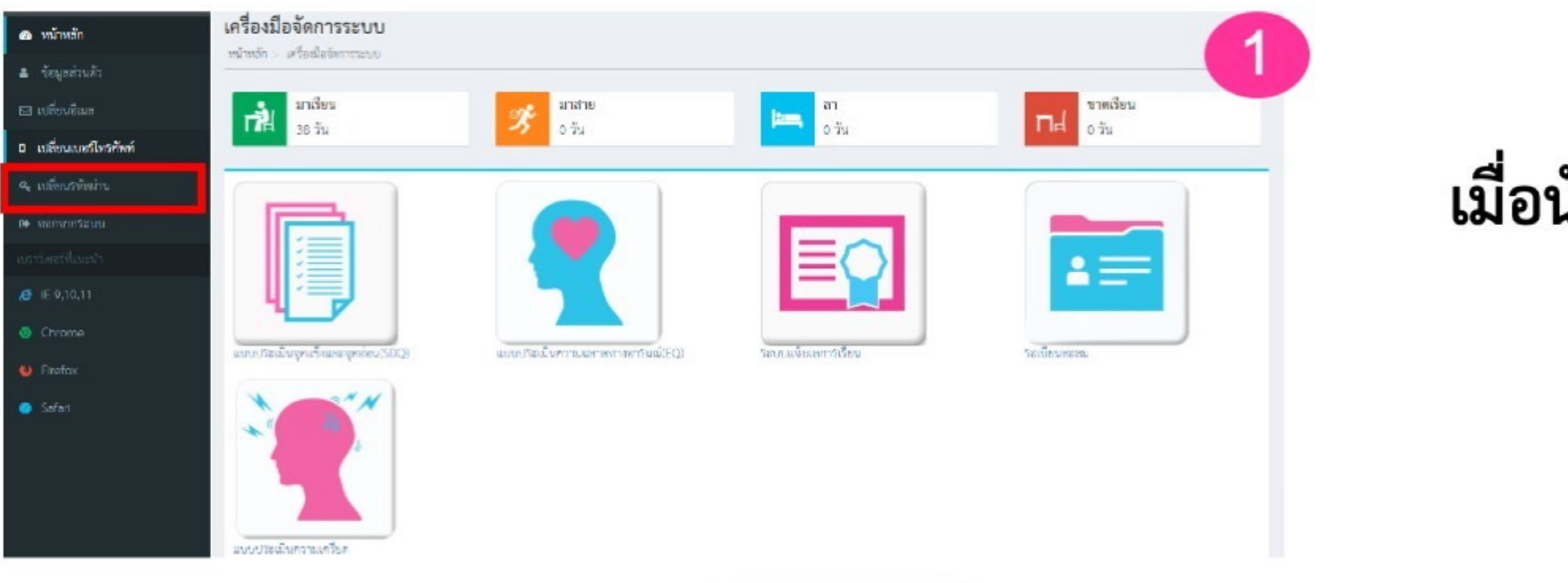

กรอกรหัสผ่านปัจจุบัน
ตั้งรหัสผ่านใหม่และยืนยันรหัสผ่าน
ใหม่อีกครั้งเลือก "บันทึก"

(รหัสผ่านต้องมีความยาว 6-20 ตัวอักษร ต้องประกอบไปด้วยตัวเลขและตัวอักษร ภาษาอังกฤษ)

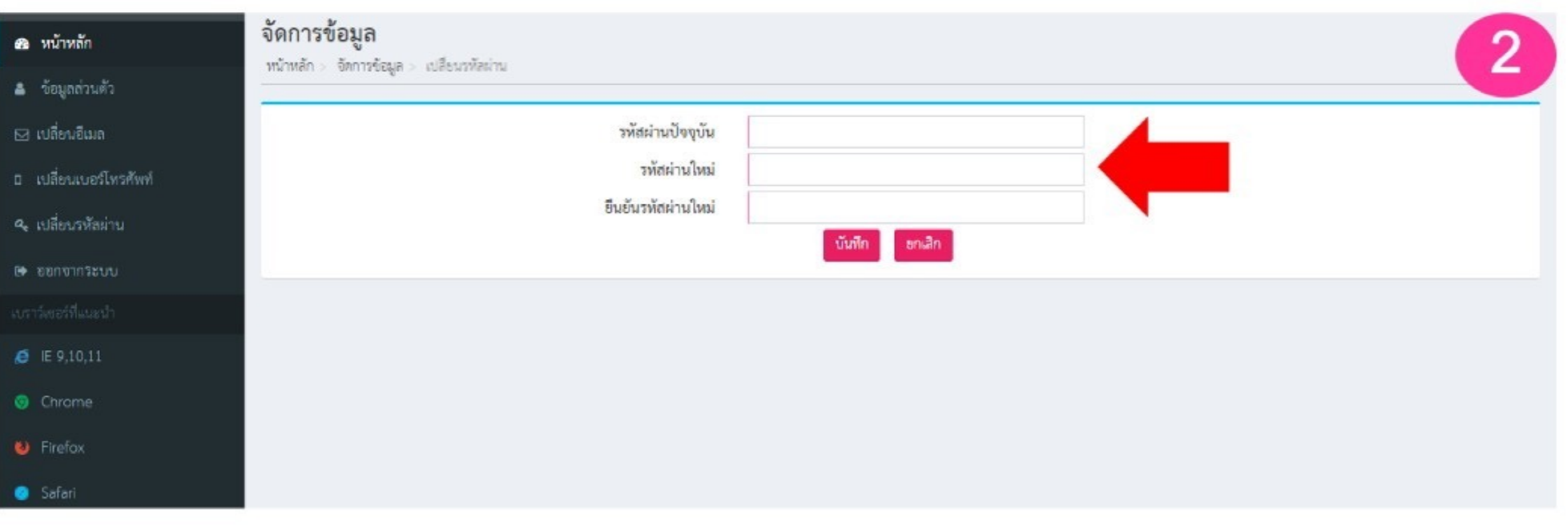

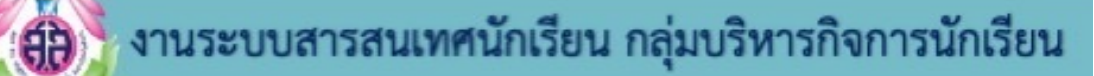

## เมื่อนักเรียนเข้าสู่ระบบ ให้เลือก "เปลี่ยนรหัสผ่าน"

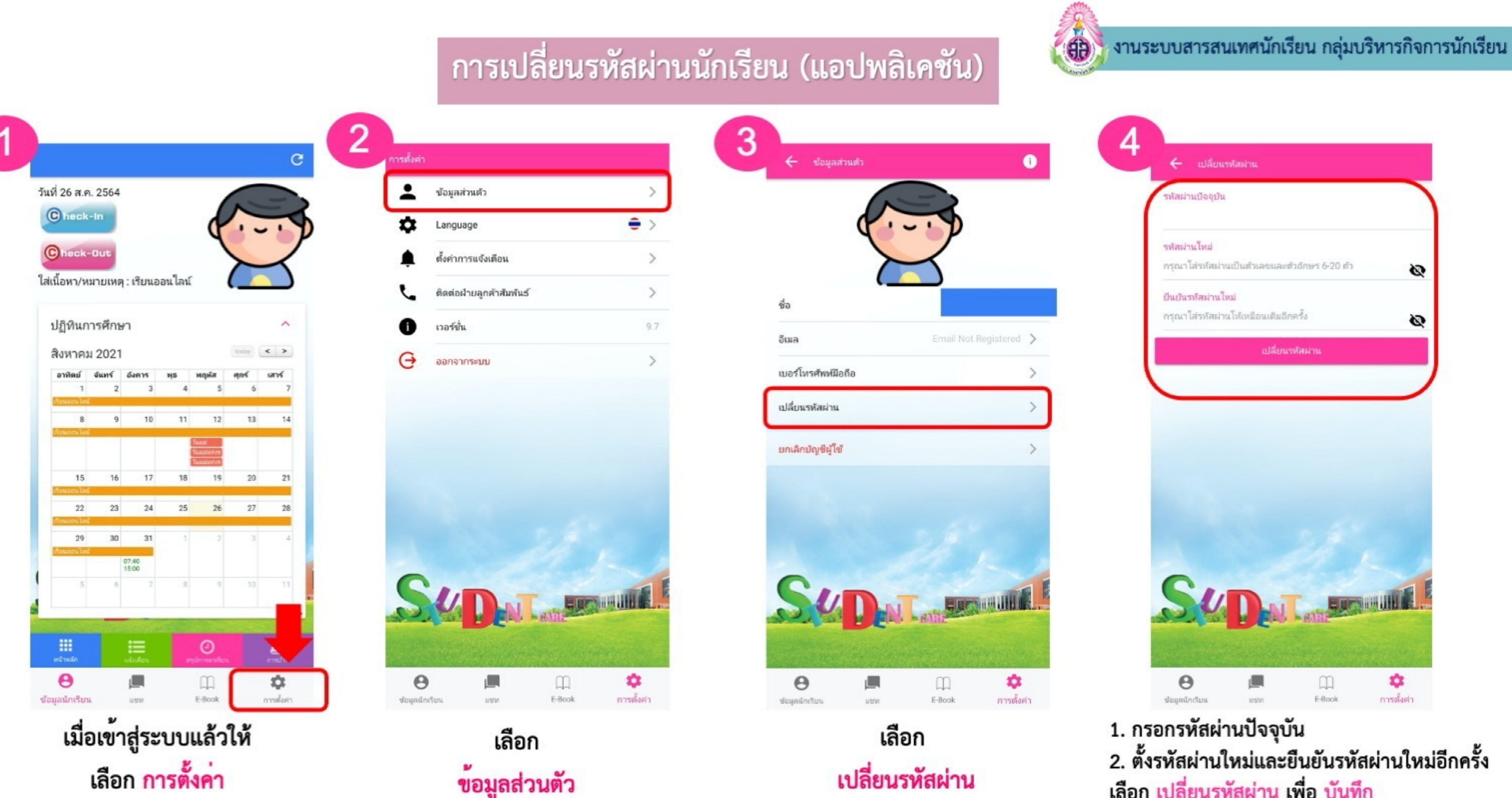

2. ตั้งรหัสผ่านใหม่และยืนยันรหัสผ่านใหม่อีกครั้ง เลือก เปลี่ยนรหัสผ่าน เพื่อ บันทึก (รหัสผ่านต้องมีความยาว 6-20 ตัวอักษรต้อง

ประกอบไปด้วยตัวเลขและตัวอักษรภาษาอังกฤษ)

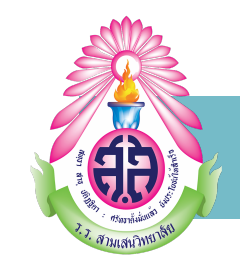

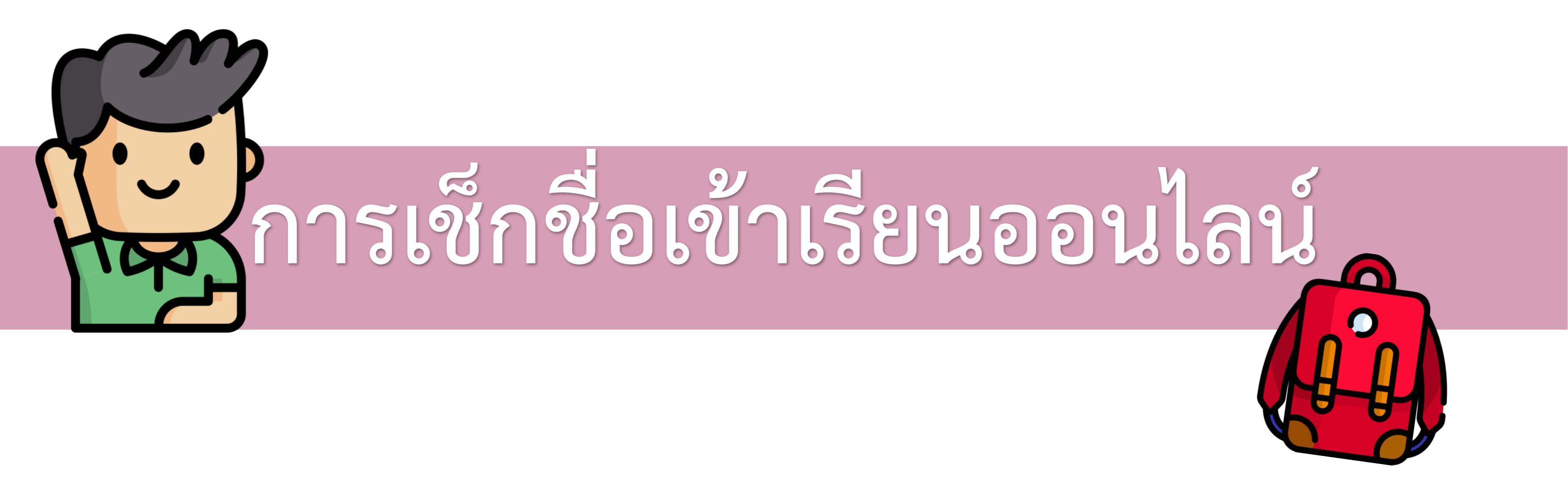

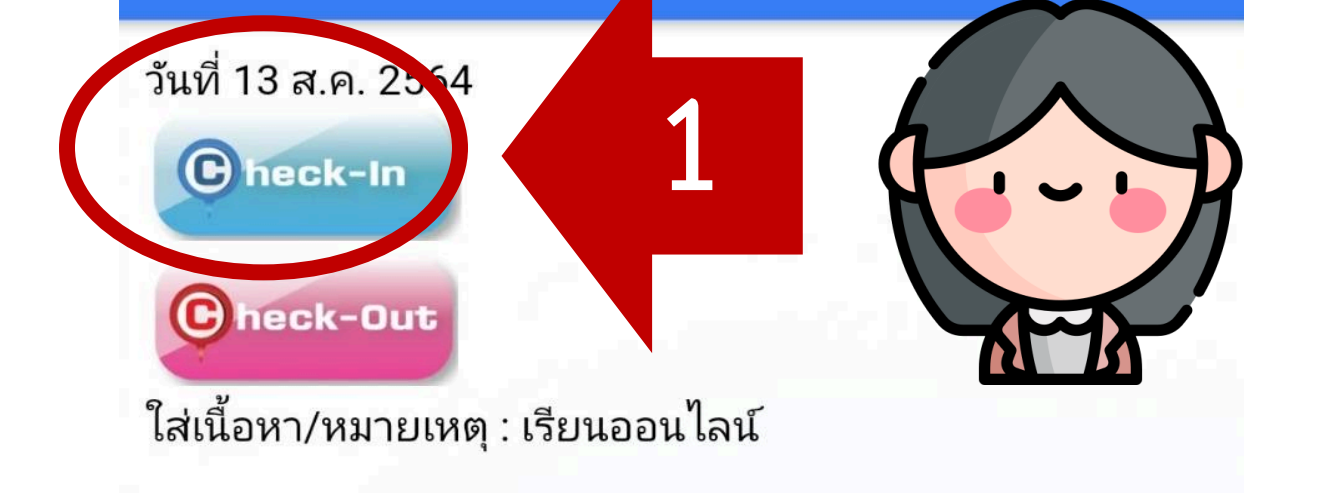

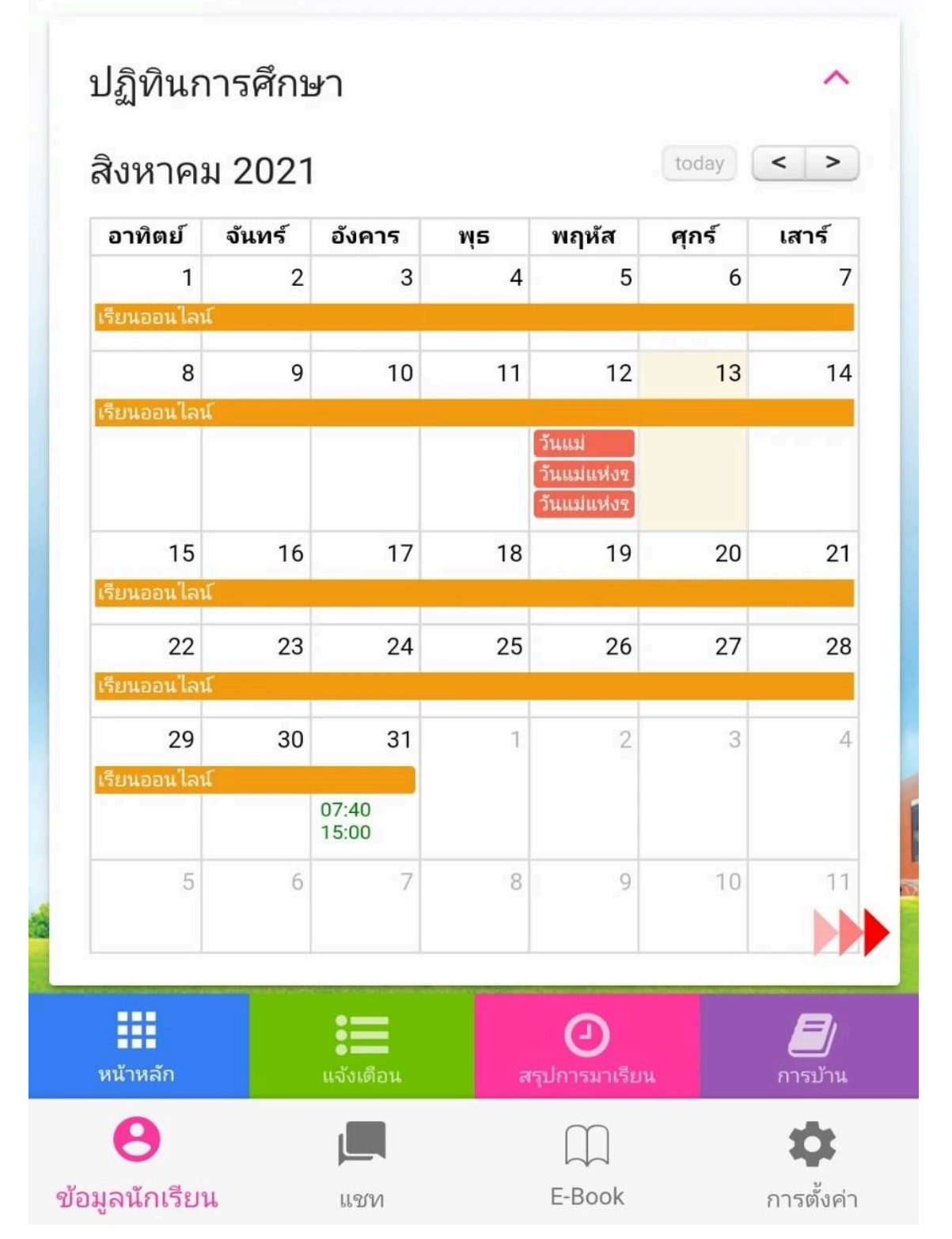

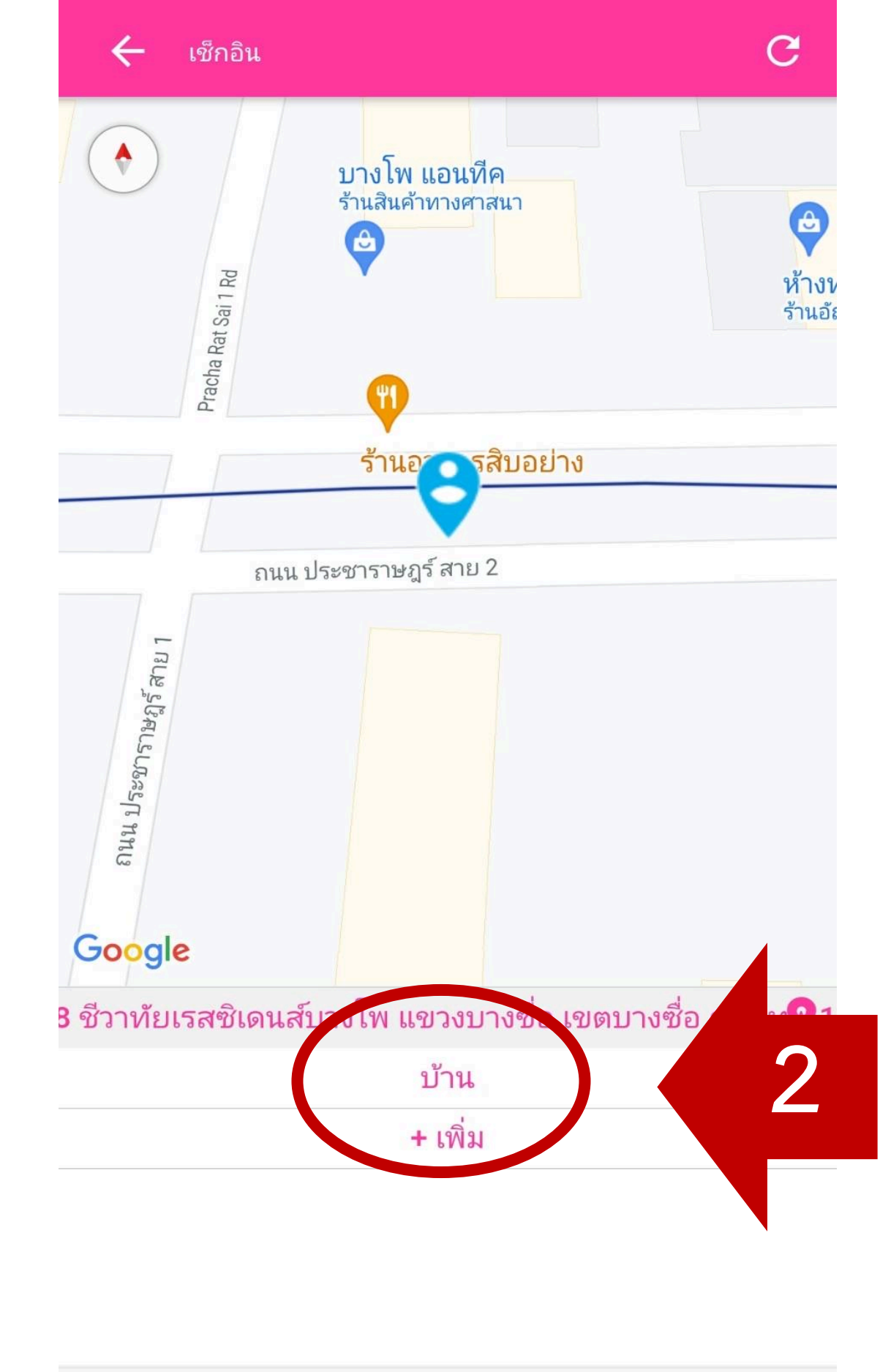

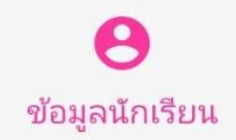

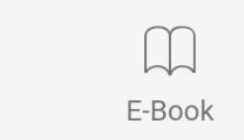

แชท

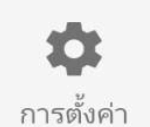

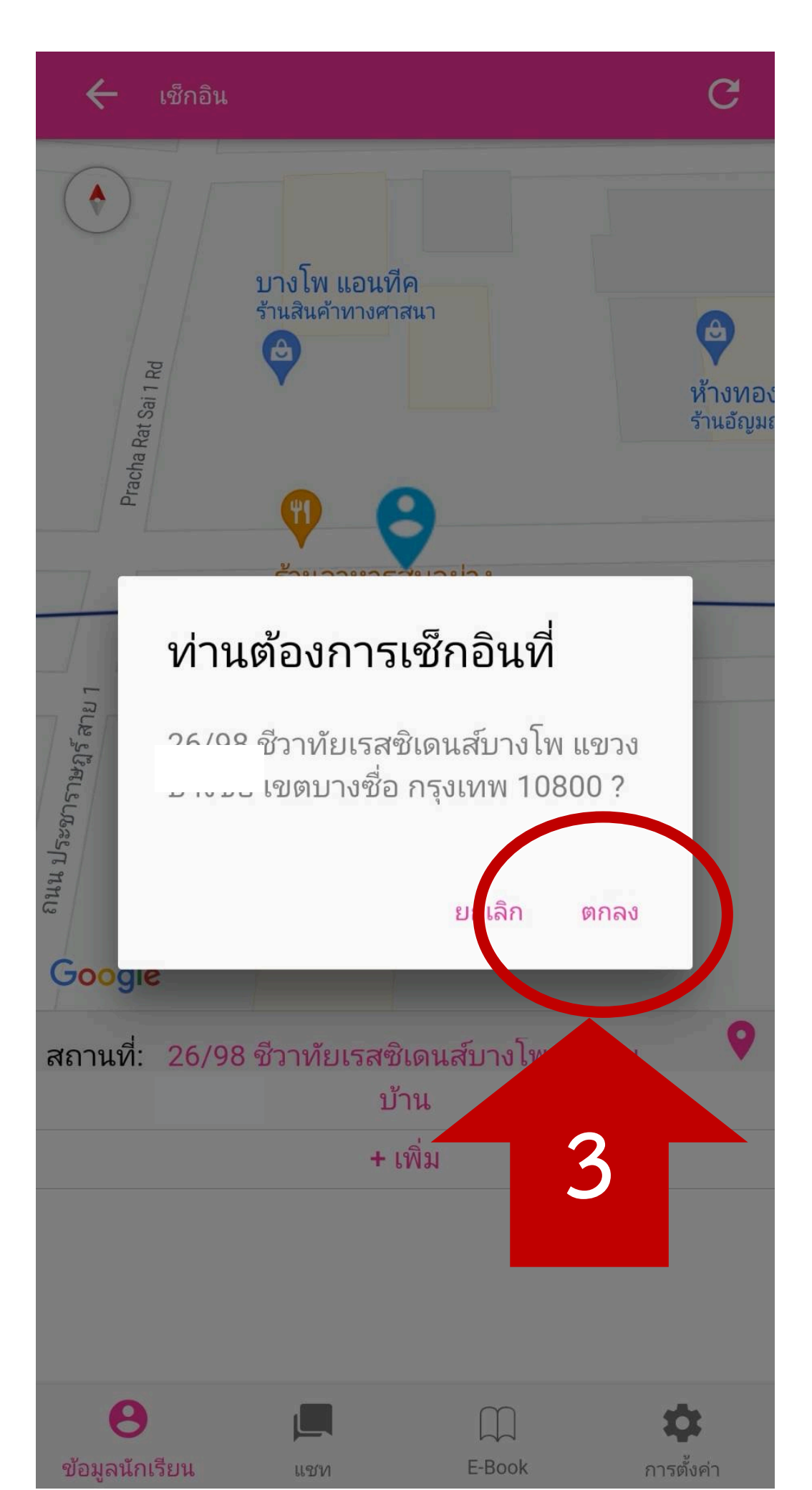

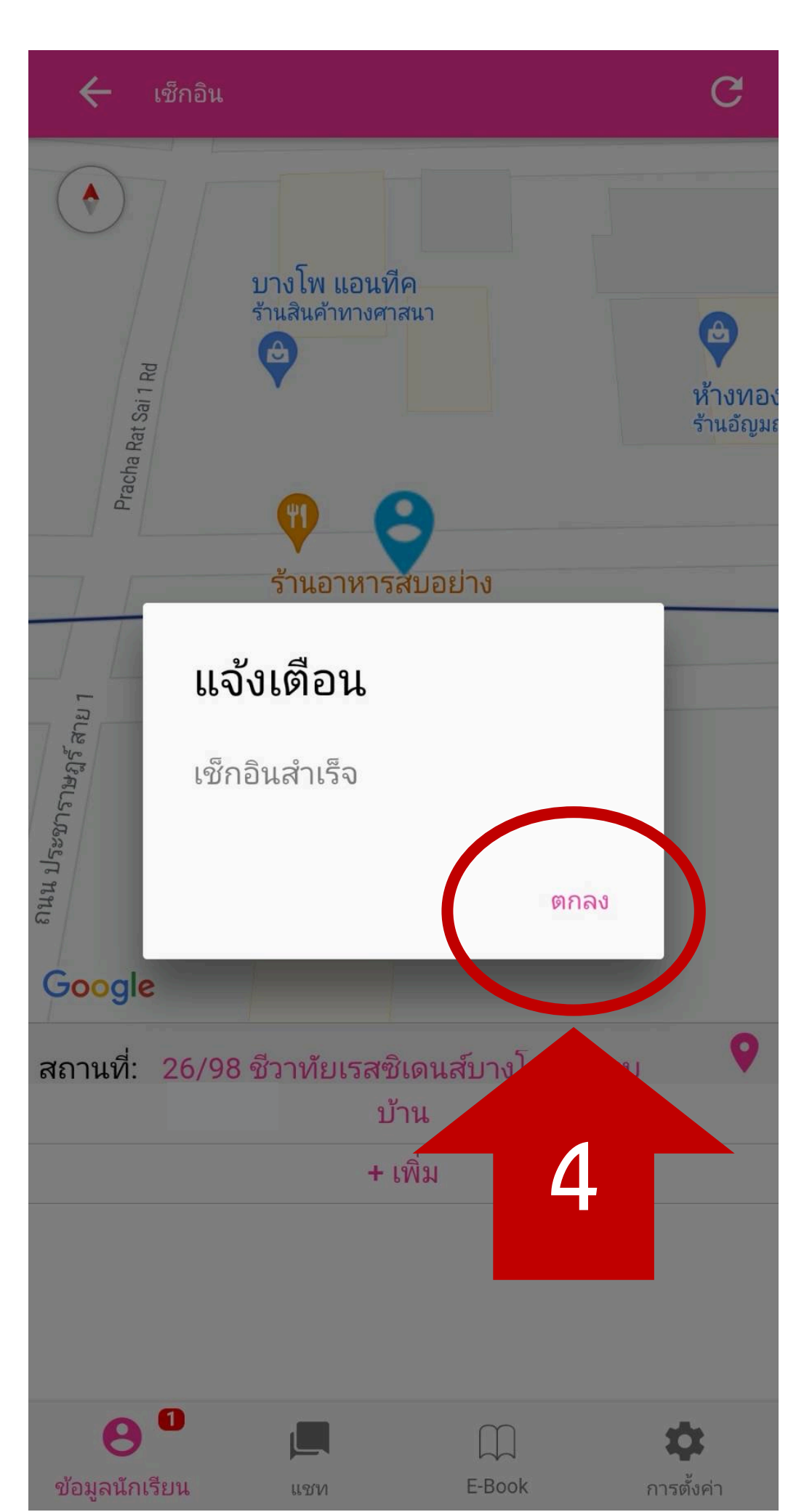

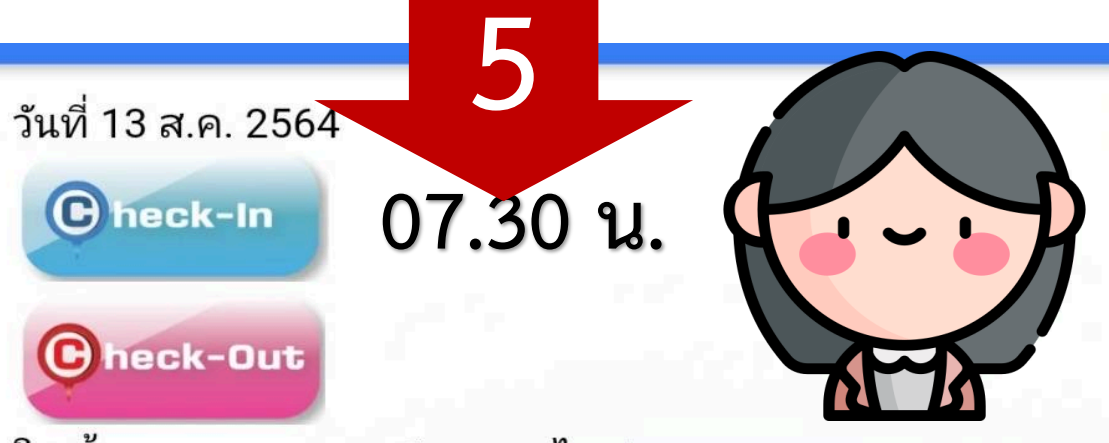

ใส่เนื้อหา/หมายเหตุ : เรียนออนไลน์

## การเช็กชื่อเข้าเรียนเสร็จสมบูรณ์

today < >

สิงหาคม 2021

| อาทิตย์    | จันทร์ | อังคาร         | พุธ | พฤหัส                      | ศุกร์ | เสาร์       |
|------------|--------|----------------|-----|----------------------------|-------|-------------|
| 1          | 2      | 3              | 4   | 5                          | 6     | 7           |
| ่ยนออนไลน่ | ۲<br>  |                |     |                            |       |             |
| 8          | 9      | 10             | 11  | 12                         | 13    | 14          |
| ยนออนไลน่  | (      |                |     |                            |       |             |
|            |        |                |     | วันแม่                     |       |             |
|            |        |                |     | วันแม่แห่งร<br>วันแม่แห่งร |       |             |
| 15         | 16     | 17             | 18  | 19                         | 20    | 21          |
| ยนออนไลน่  | í -    |                |     |                            |       |             |
| 22         | 23     | 24             | 25  | 26                         | 27    | 28          |
| ยนออนไลป   | (      |                |     |                            |       |             |
| 29         | 30     | 31             | 1   | 2                          | 3     | 4           |
| ยนออนไลน์  | (      |                |     |                            |       |             |
|            |        | 07:40<br>15:00 |     |                            |       |             |
| 5          | 6      | 7              | 8   | 9                          | 10    | 11          |
|            |        |                |     |                            |       |             |
|            |        | :=             |     | 0                          |       |             |
| น้าหลัก    |        | แจ้งเตือน      | ਕ   | รุปการมาเรียง              | L.    | <br>การบ้าน |
| 8          |        |                |     | $\bigcap$                  |       | 1           |
| Y . G      |        |                |     |                            |       |             |

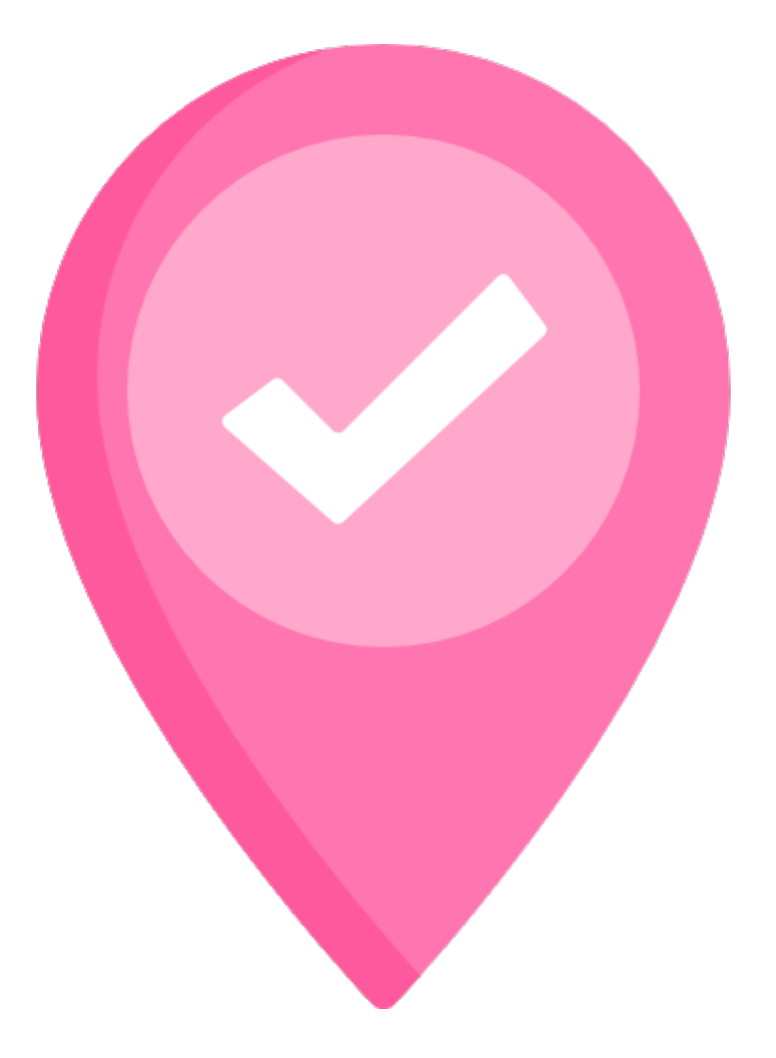

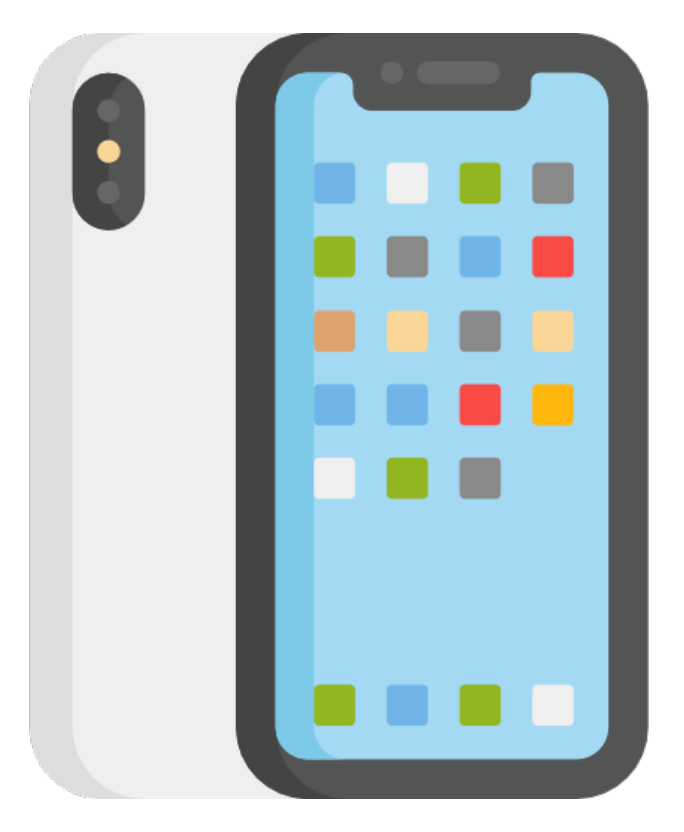

## อย่าลืม! เปิด GPS ในมือถือเวลาเช็กอินนะคะ

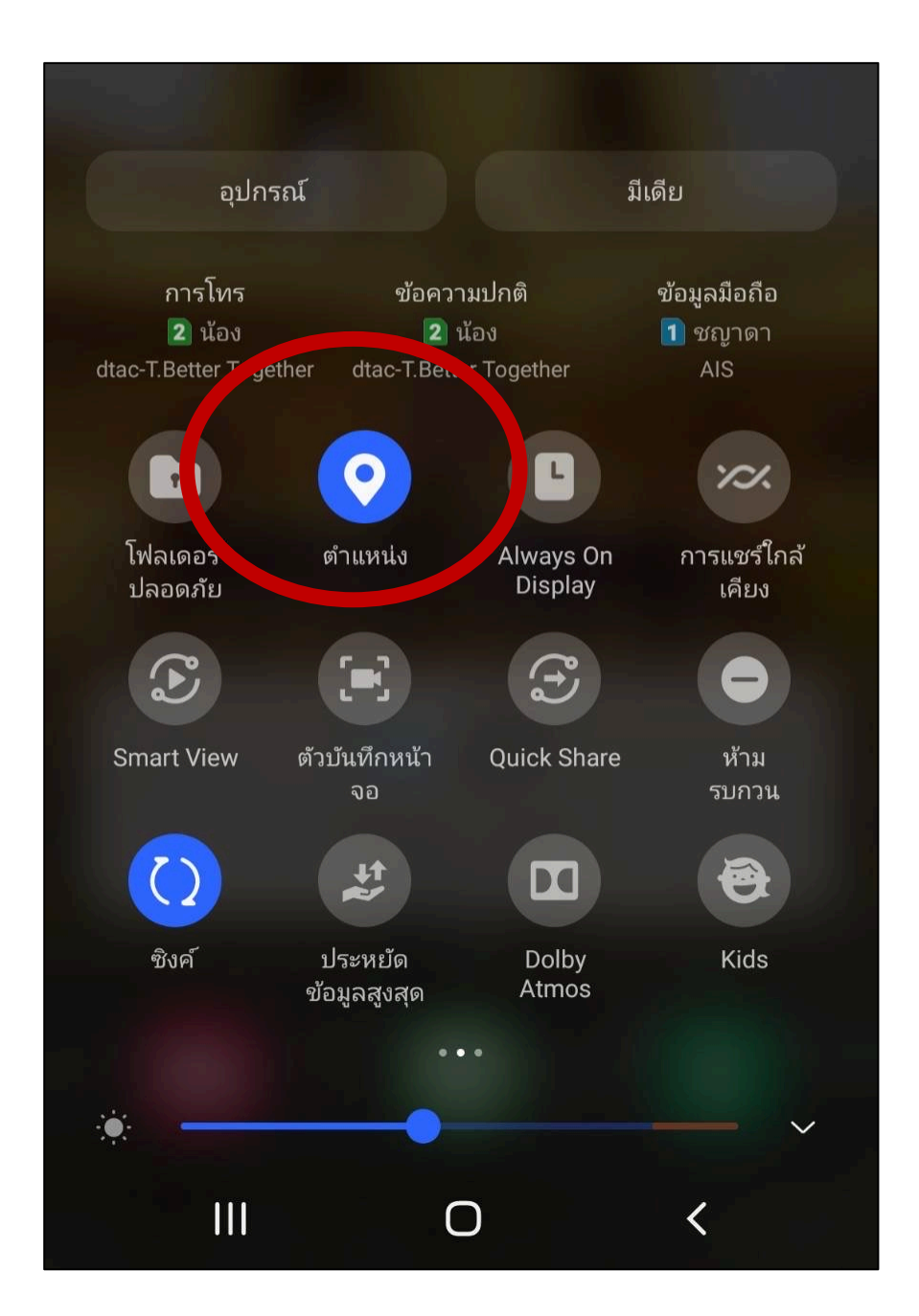

## ระบบปฏิบัติการ Android

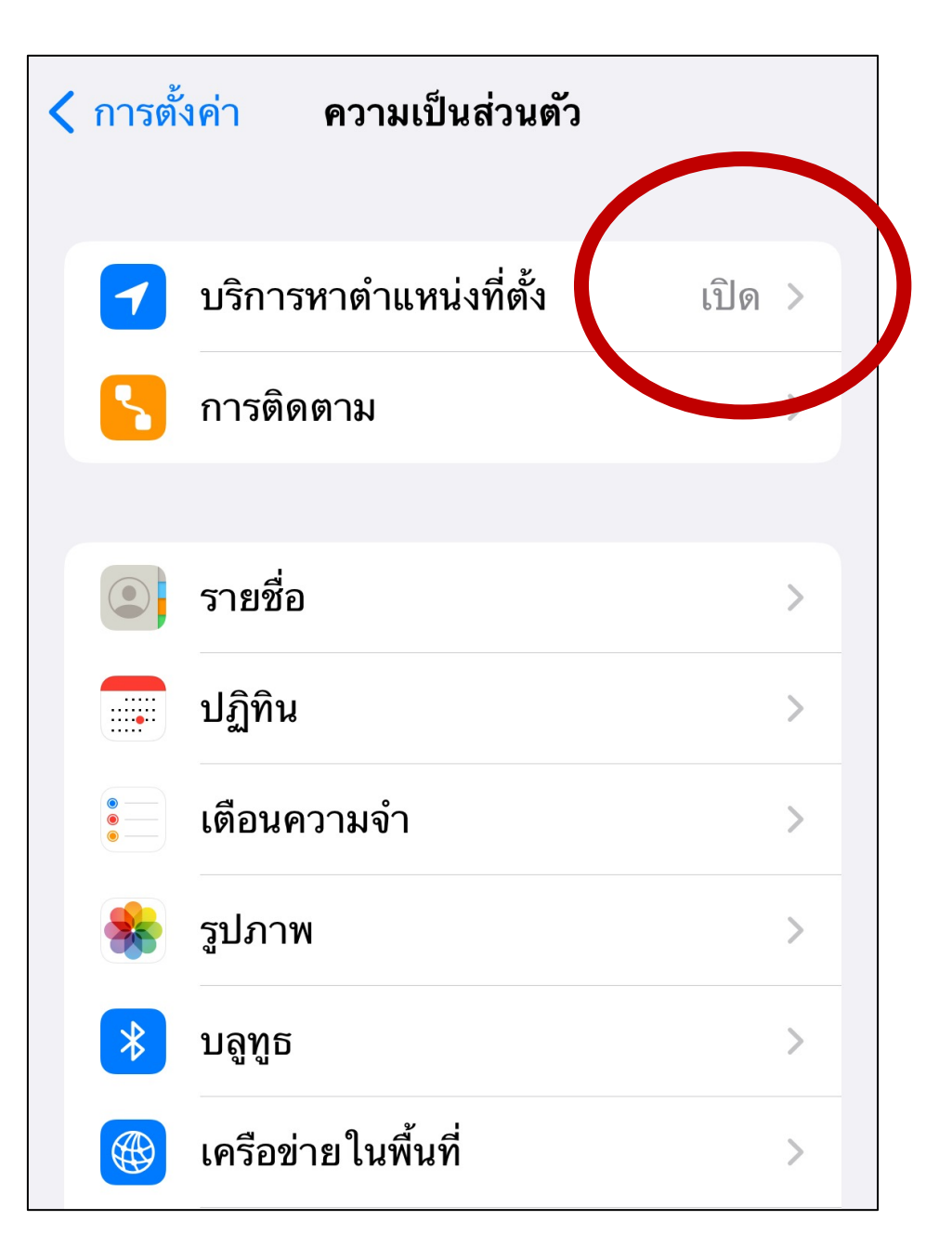

ระบบปฏิบัติการ IOS

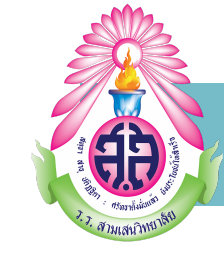

# 

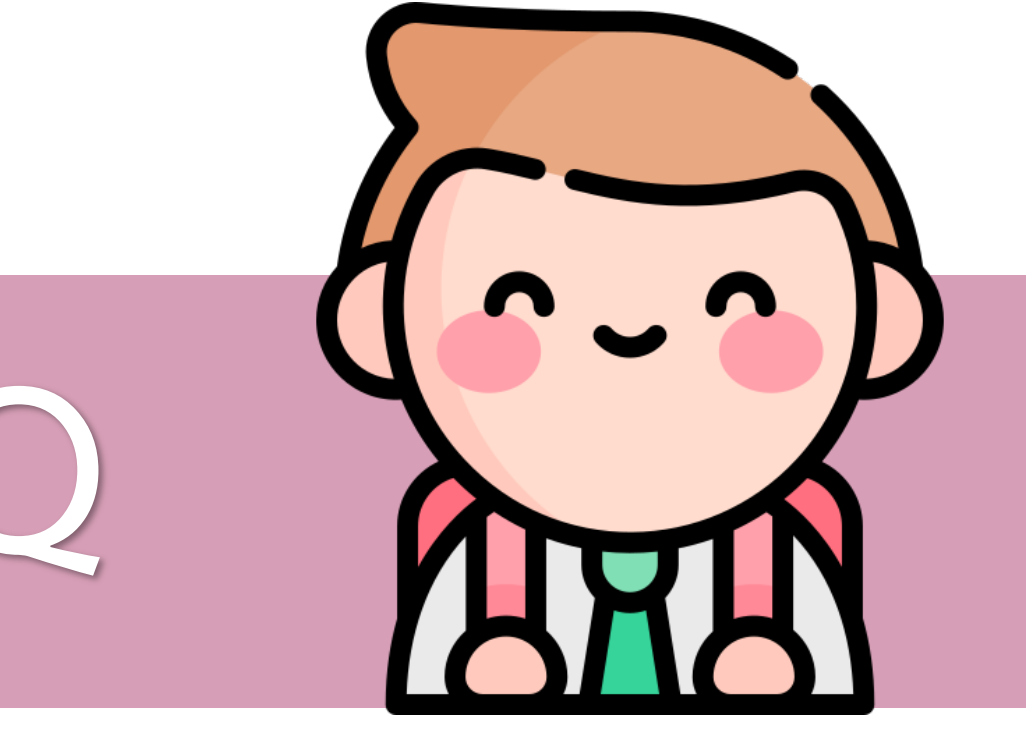

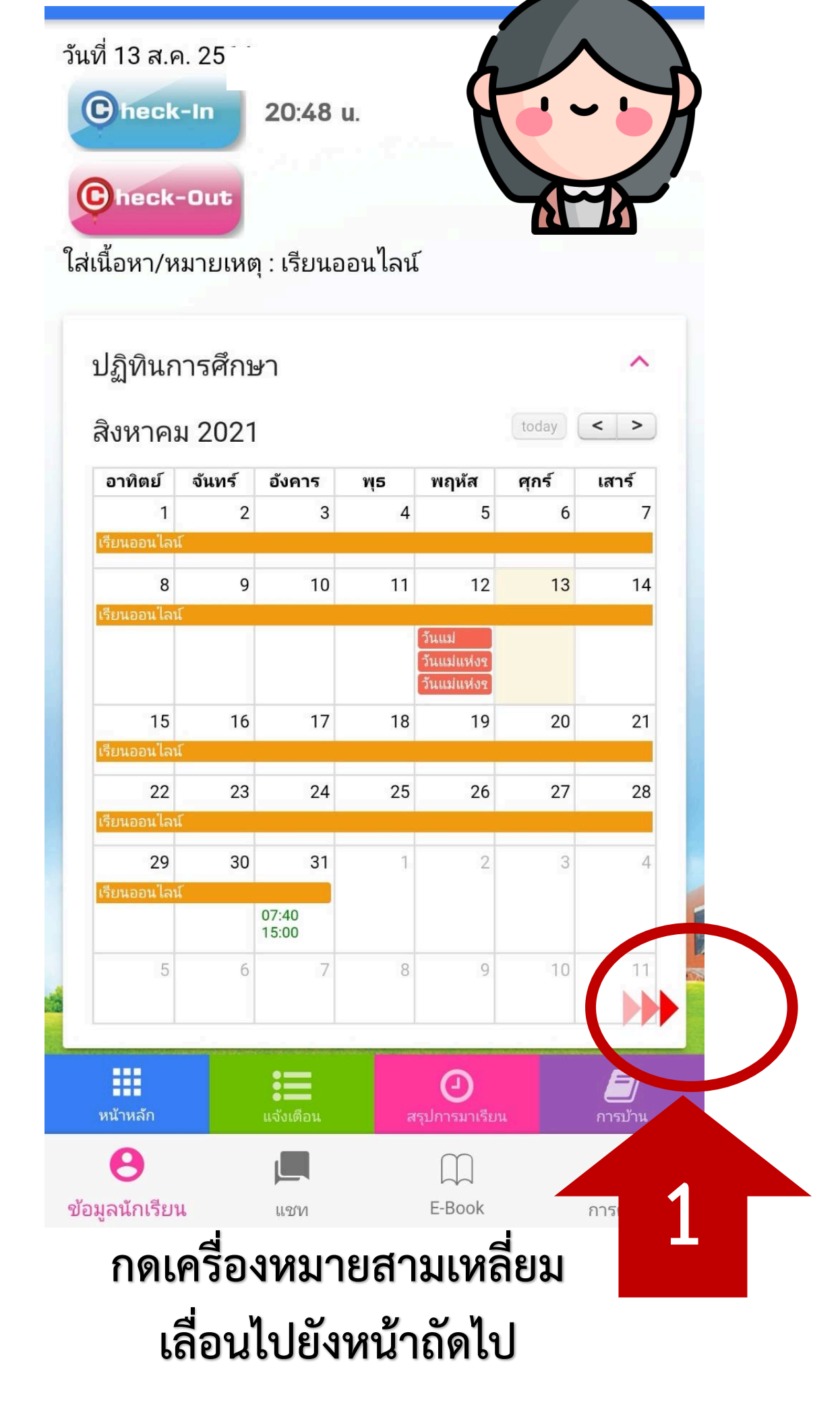

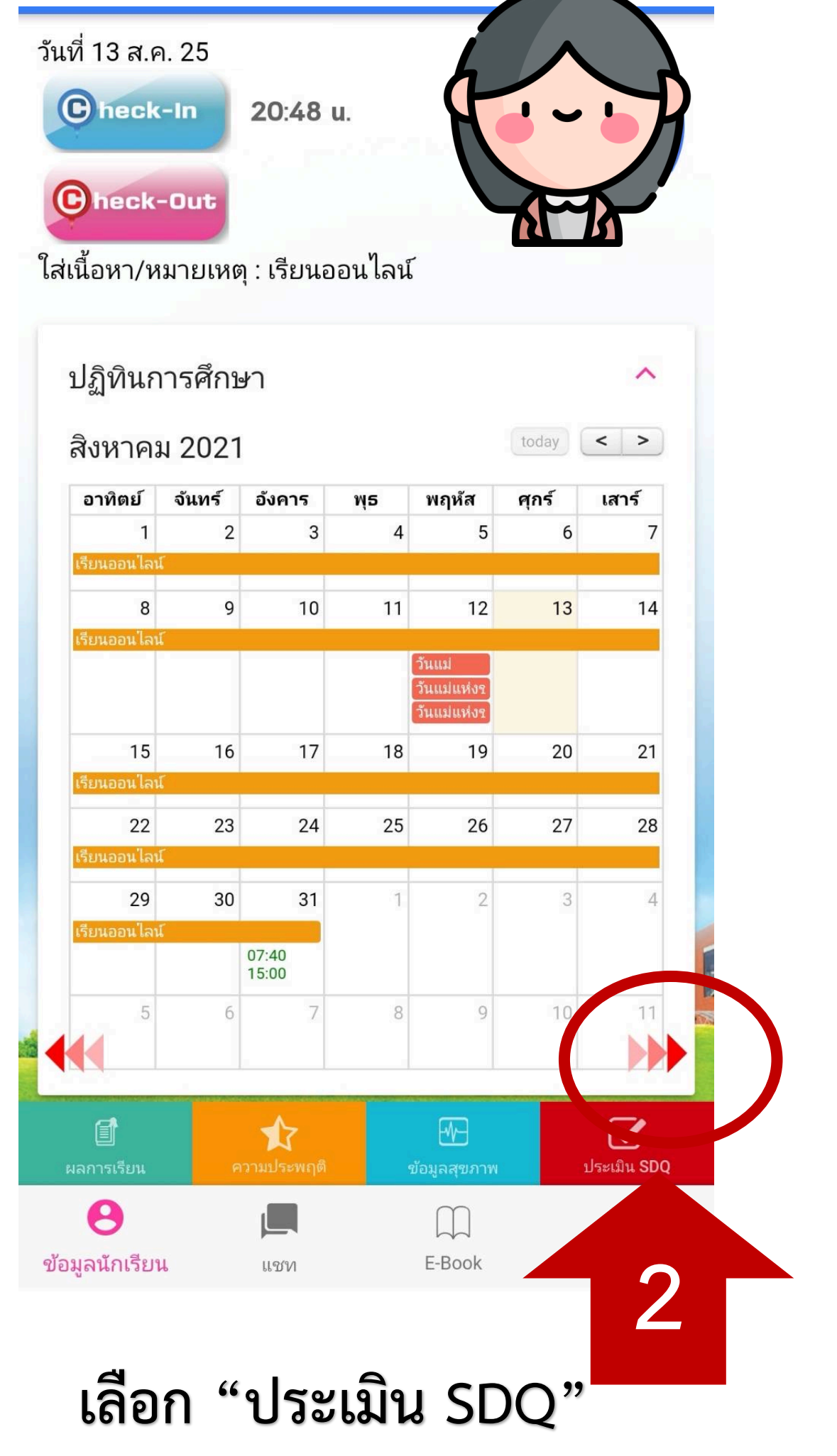

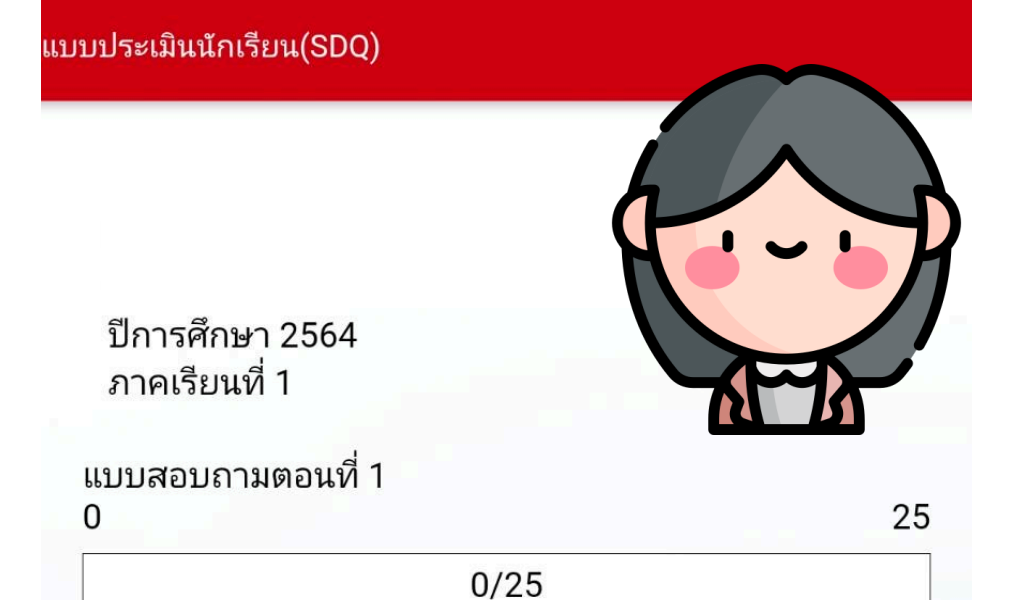

1. ฉันพยายามจะทำตัวดีกับคนอื่น ฉันใส่ใจในความรู้สึกของ คนอื่น

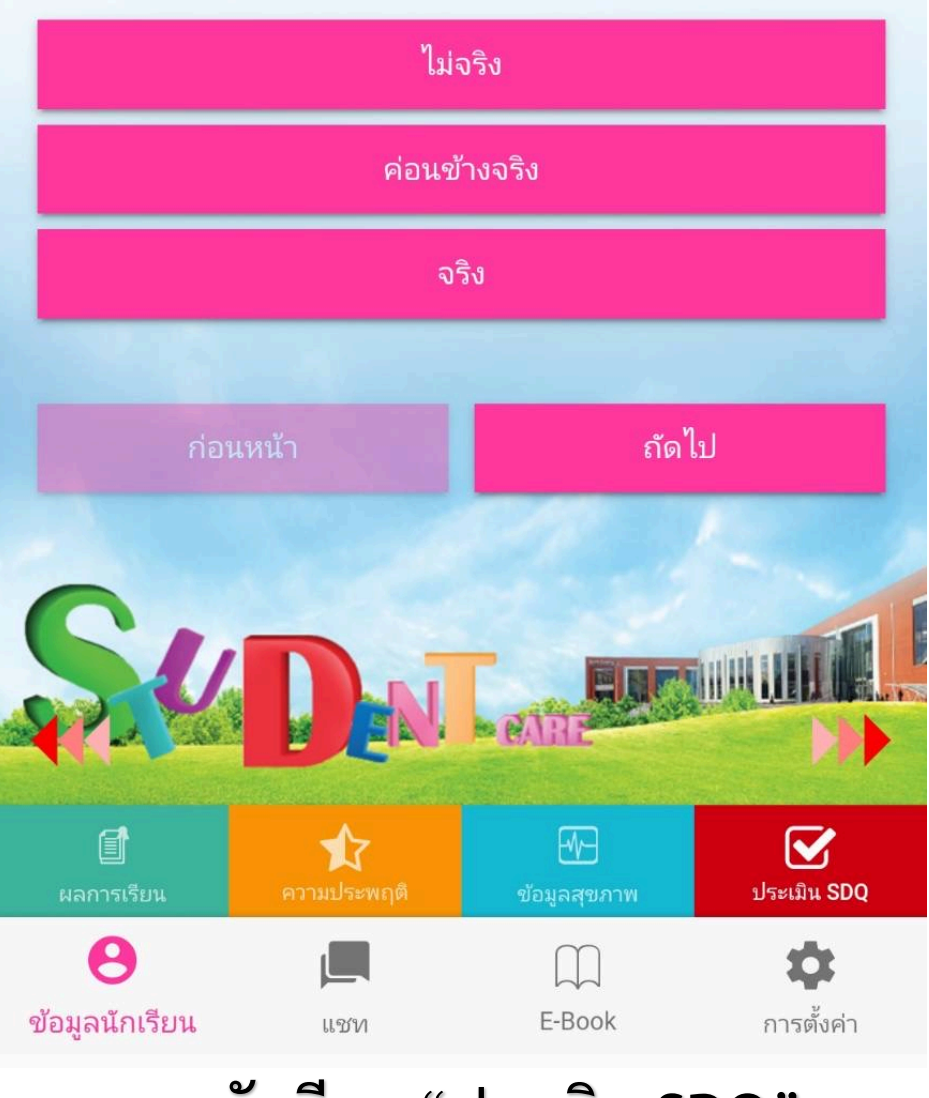

### นักเรียน "ประเมิน SDQ" จนครบ 25 ข้อ จึงจะถือว่าเสร็จสมบูรณ์

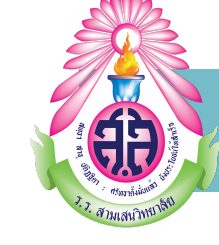

# บัตรนักเรียน

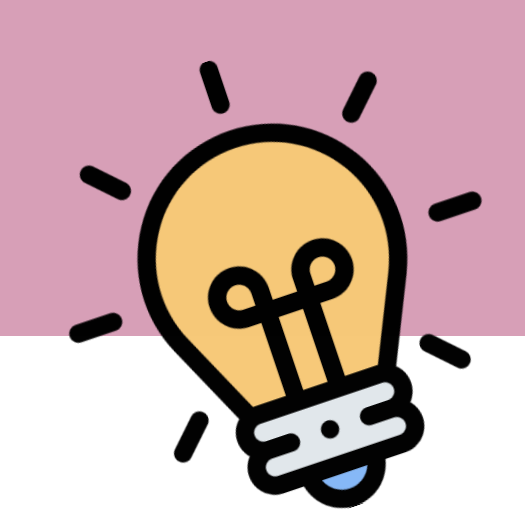

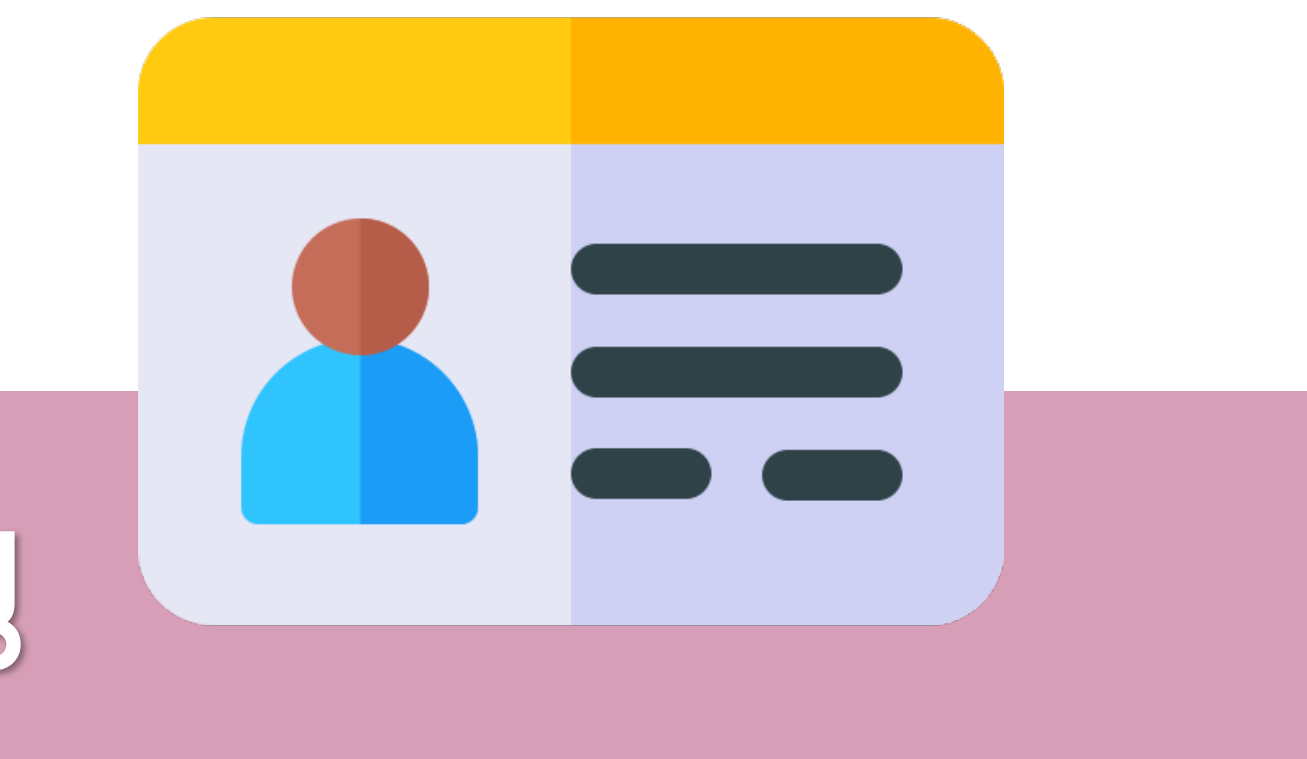

## ตัวอย่างบัตรนักเรียนด้านหน้า

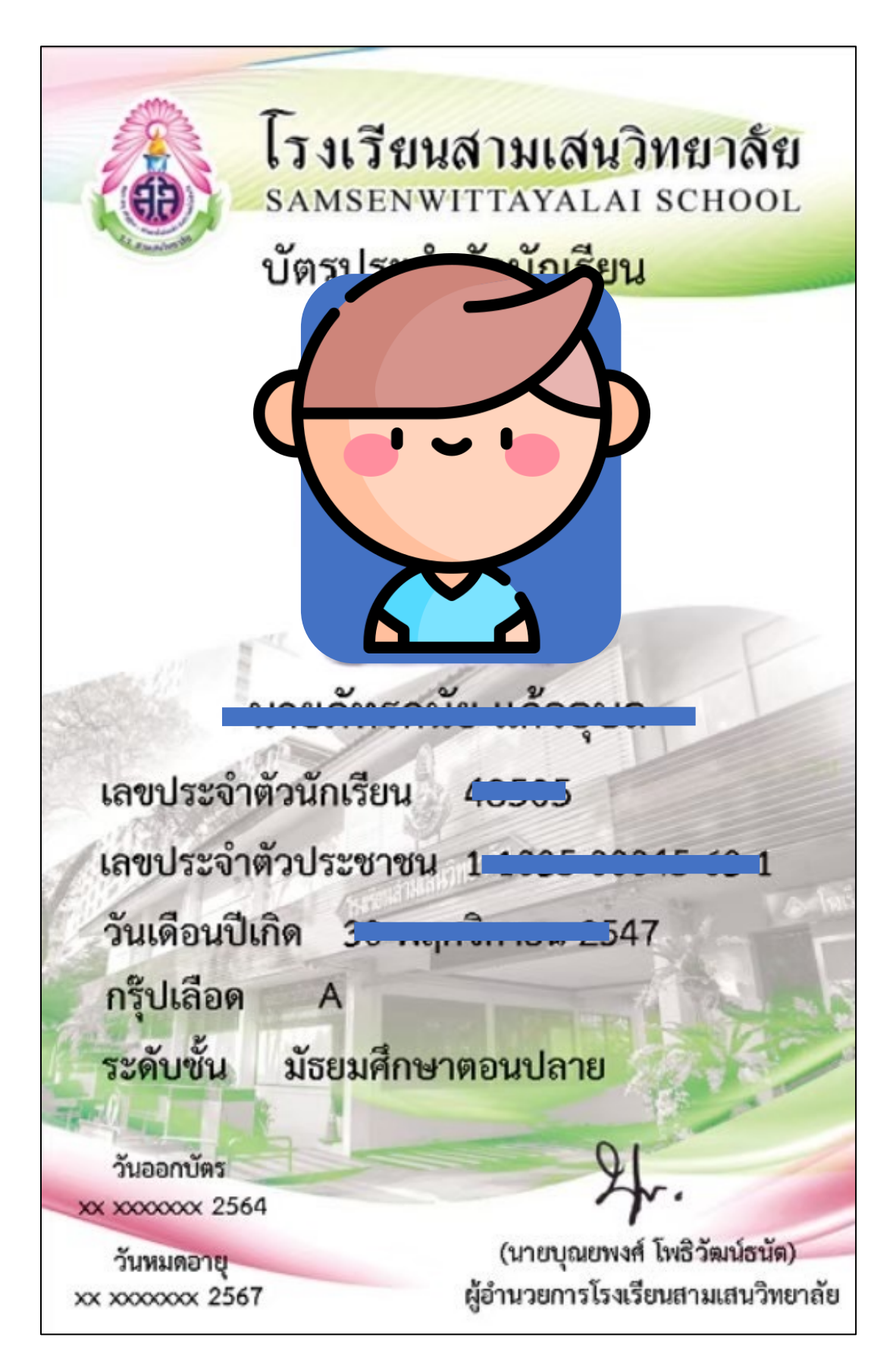

## ตัวอย่างบัตรนักเรียนด้านหลัง

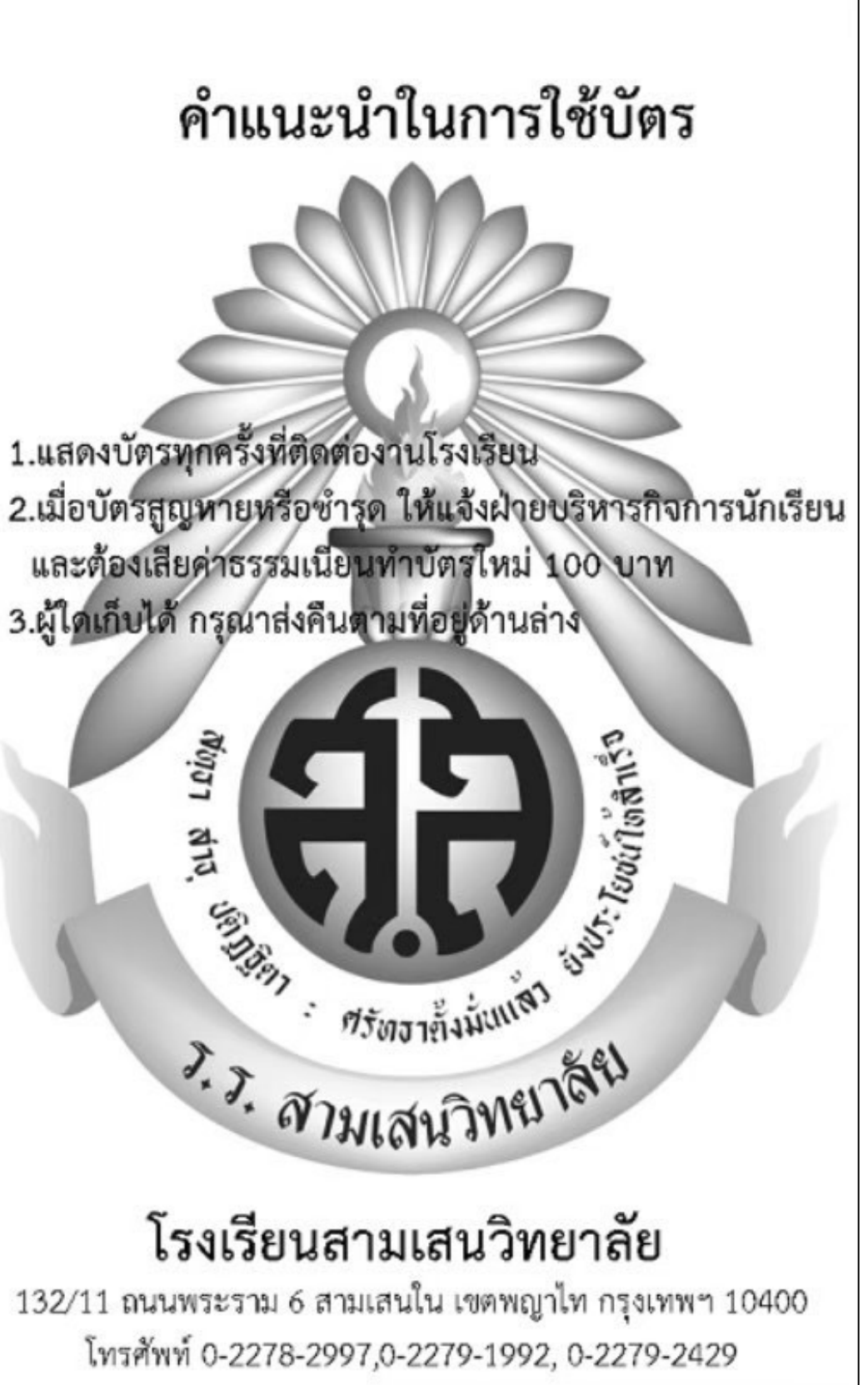

## การเปิดใช้งานบัตรนักเรียนอิเล็กทรอนิกส์

#### ในแอปพลิเคชั่น Student Care

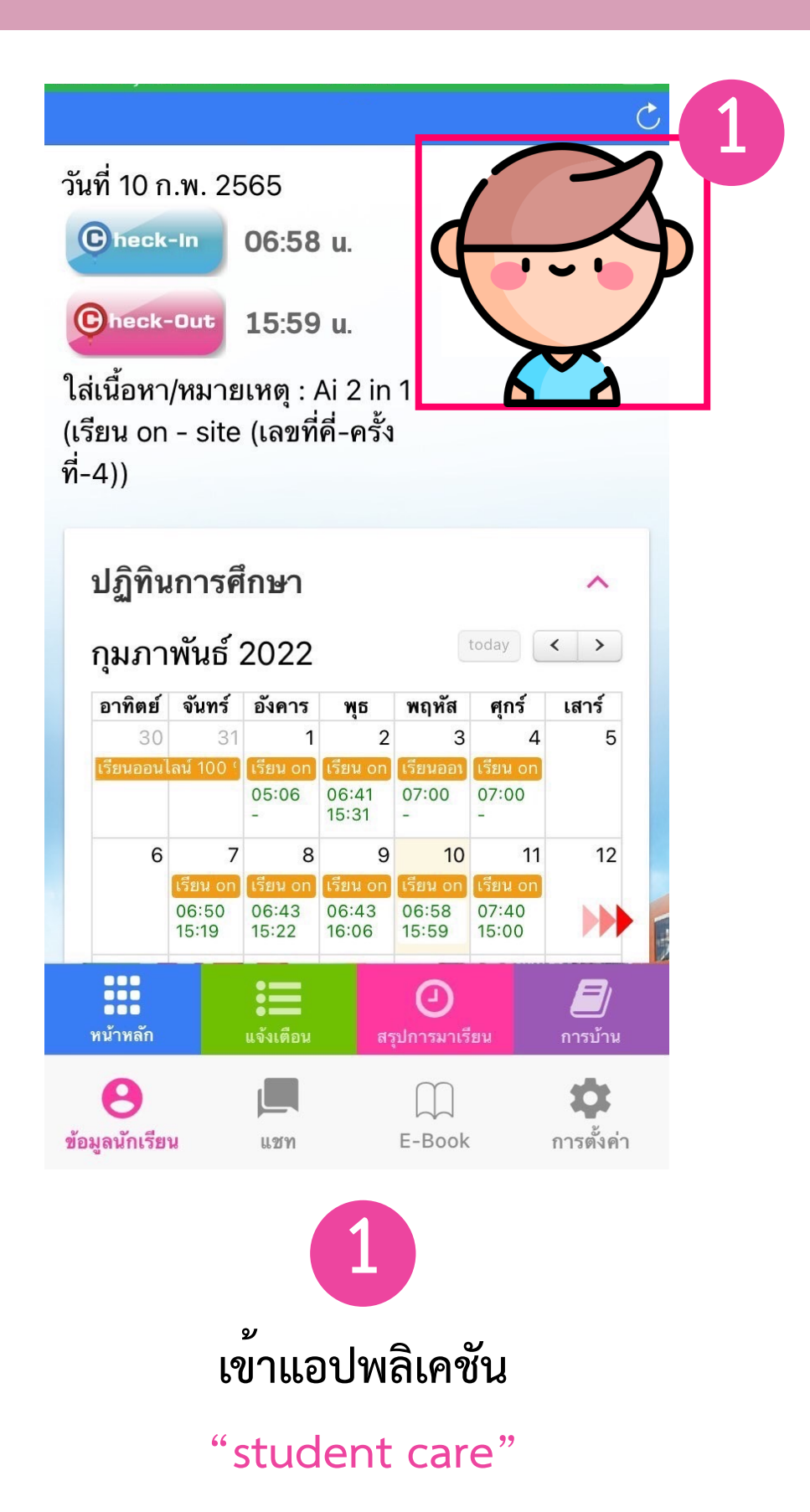

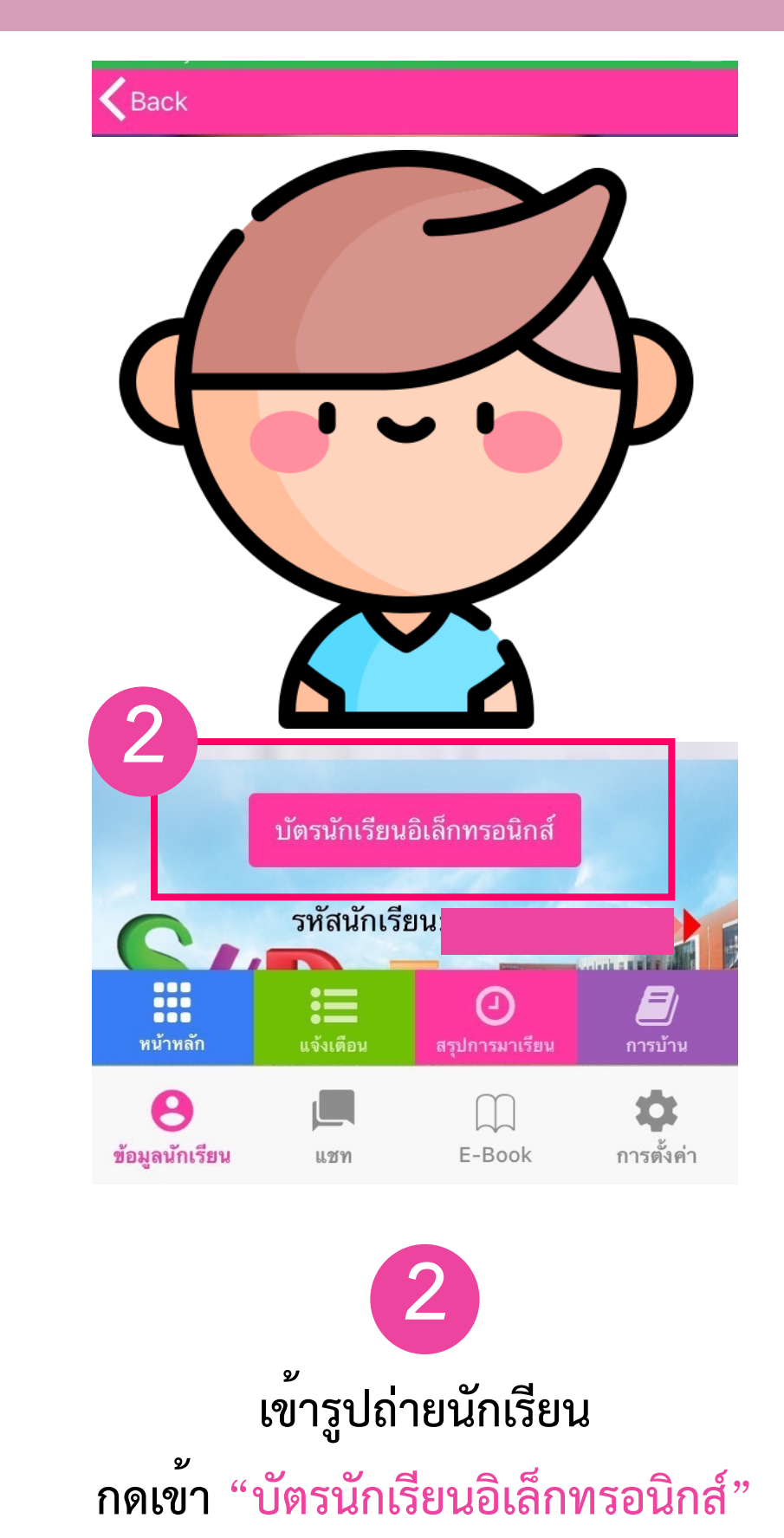

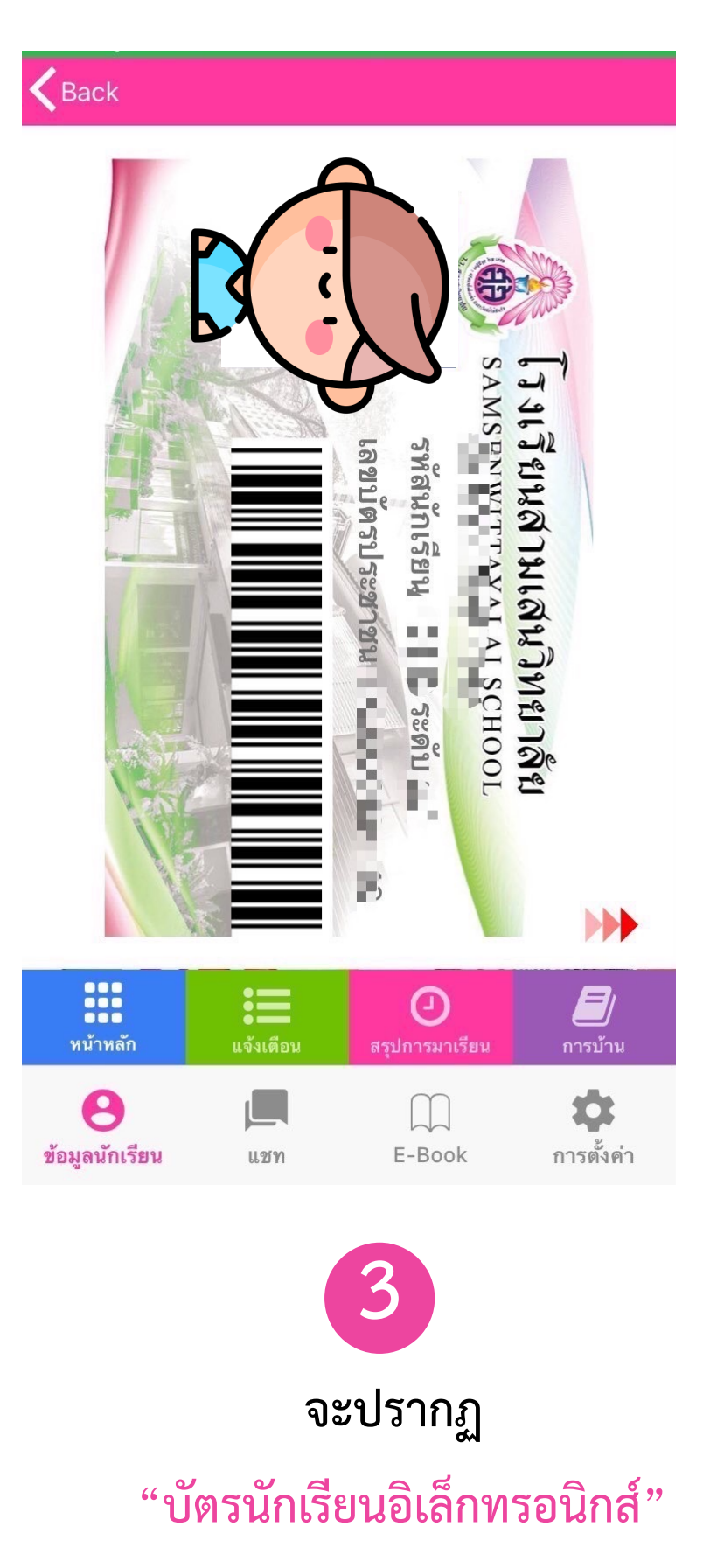

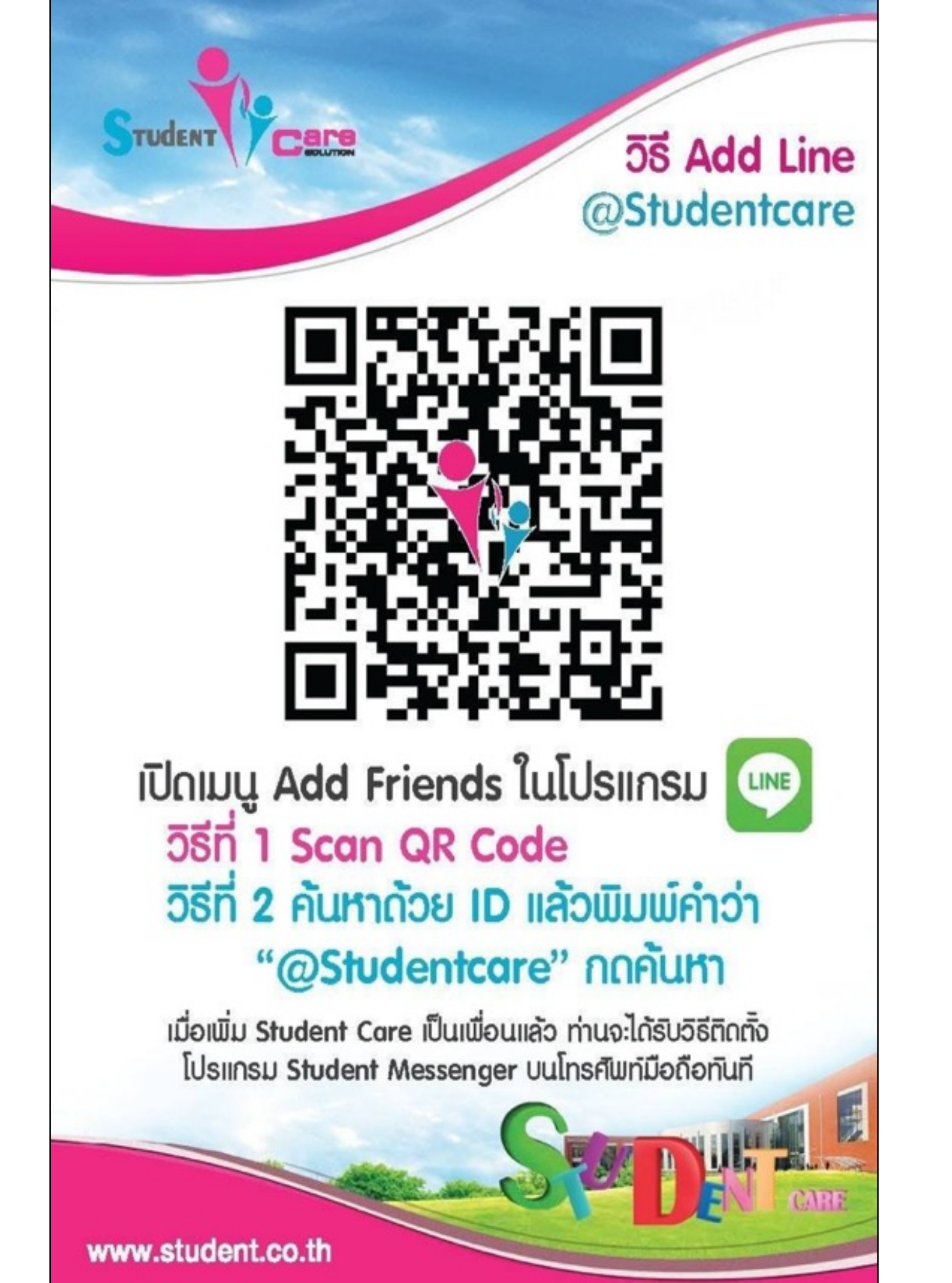

# มีปัญหาการใช้งาน โปรดติดต่อ @Studentcare

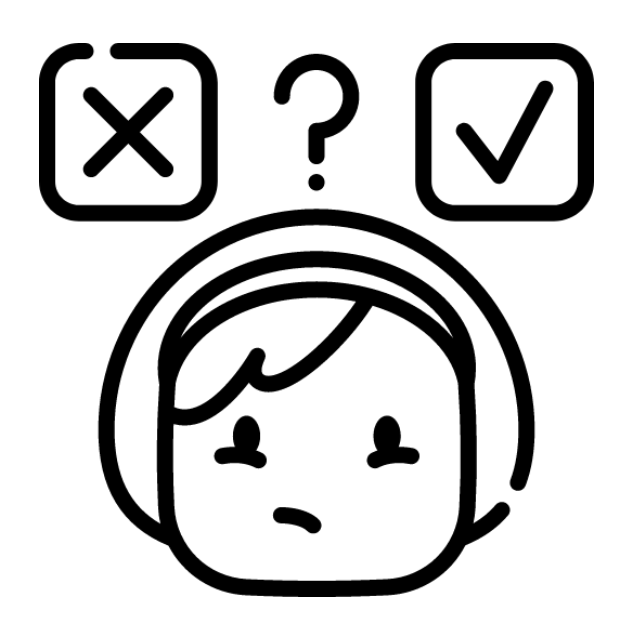

# นักเรียนกรอกข้อมูล เพื่อจัดทำบัตรนักเรียน ม.1

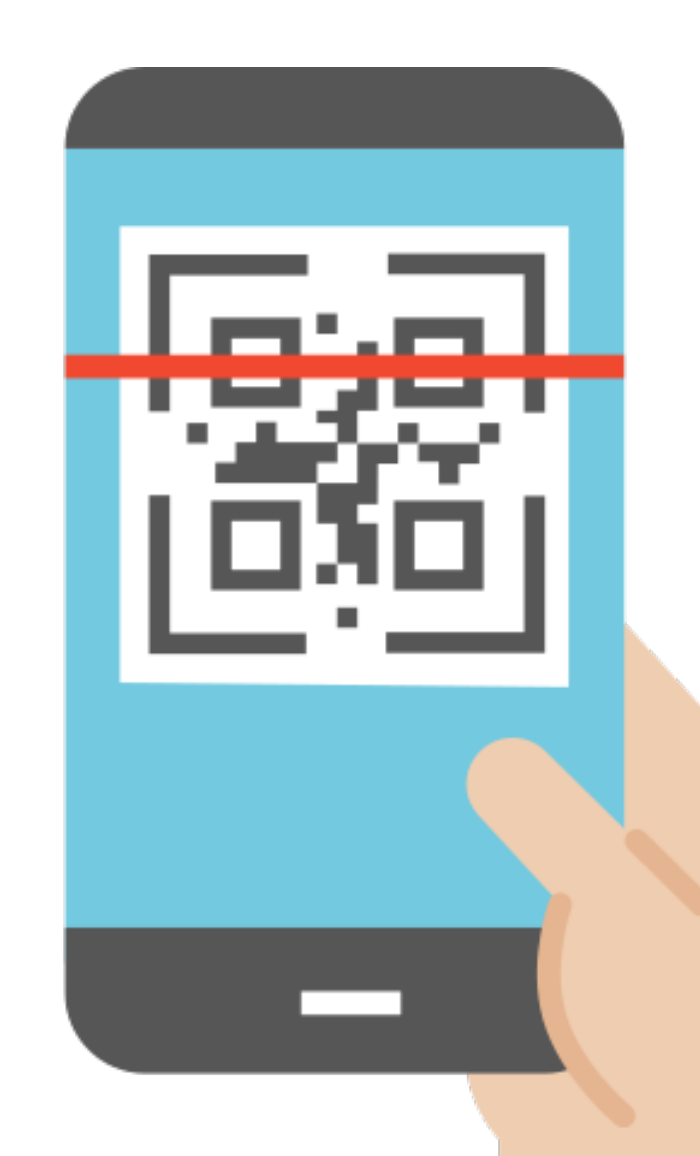

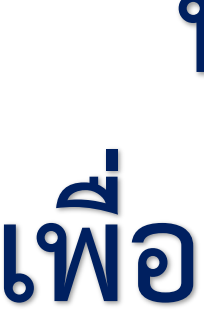

## นักเรียนกรอกข้อมูล เพื่อจัดทำบัตรนักเรียน ม.4

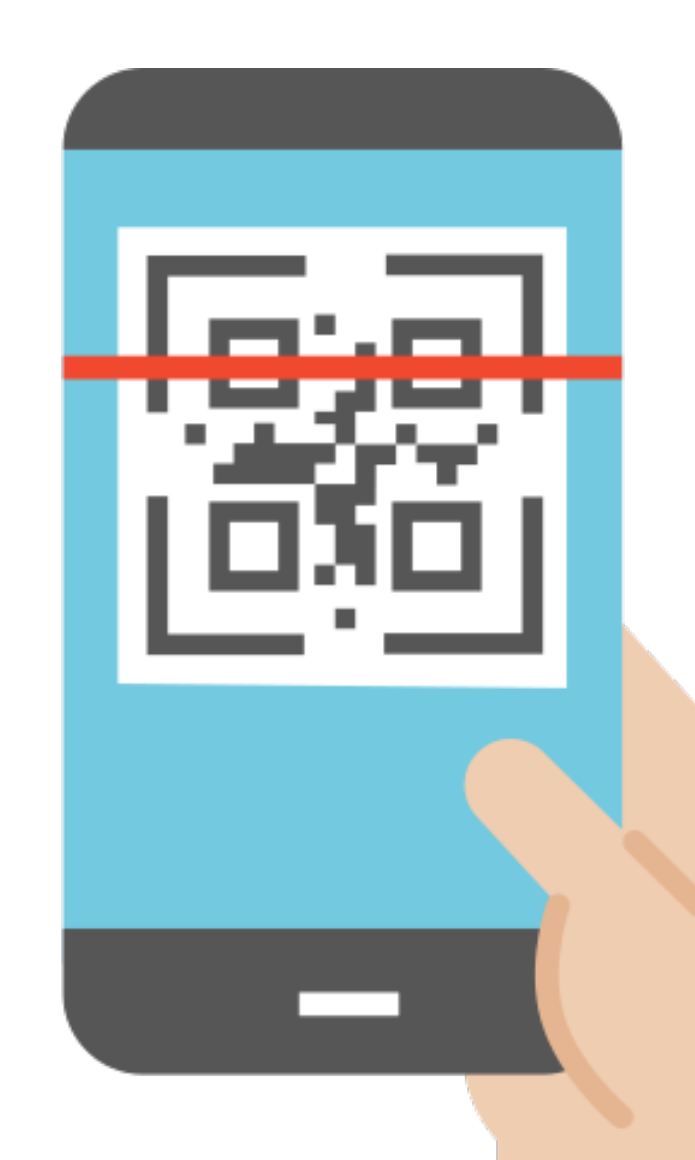